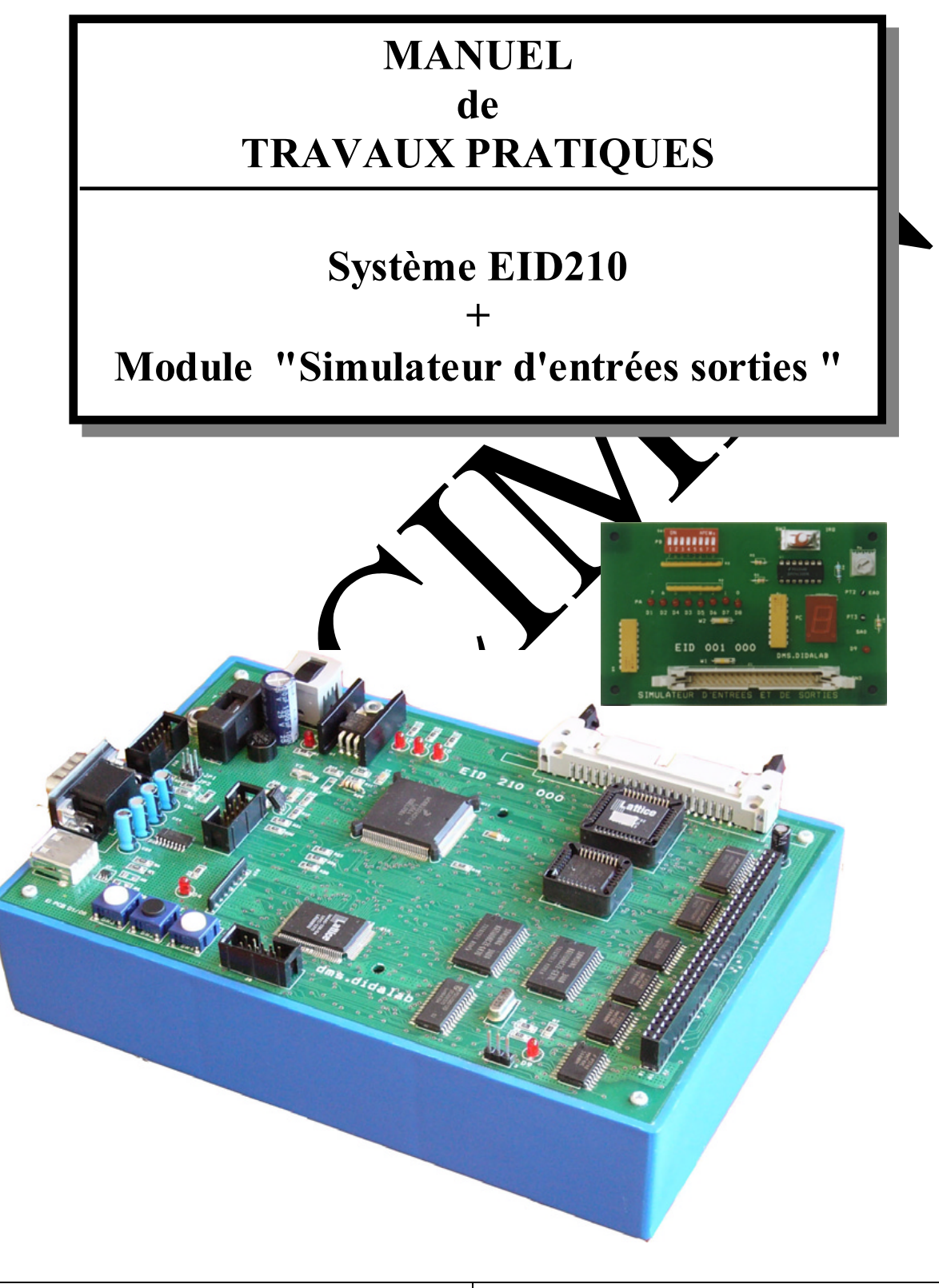

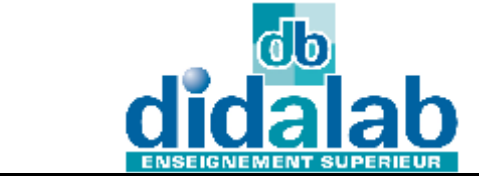

DIDALAB 5 Rue du Groupe Manoukian 78990 Elancourt Tel: 01.30.66.08.88 / Fax: 01.30.66.72.20 ge@didalab.fr

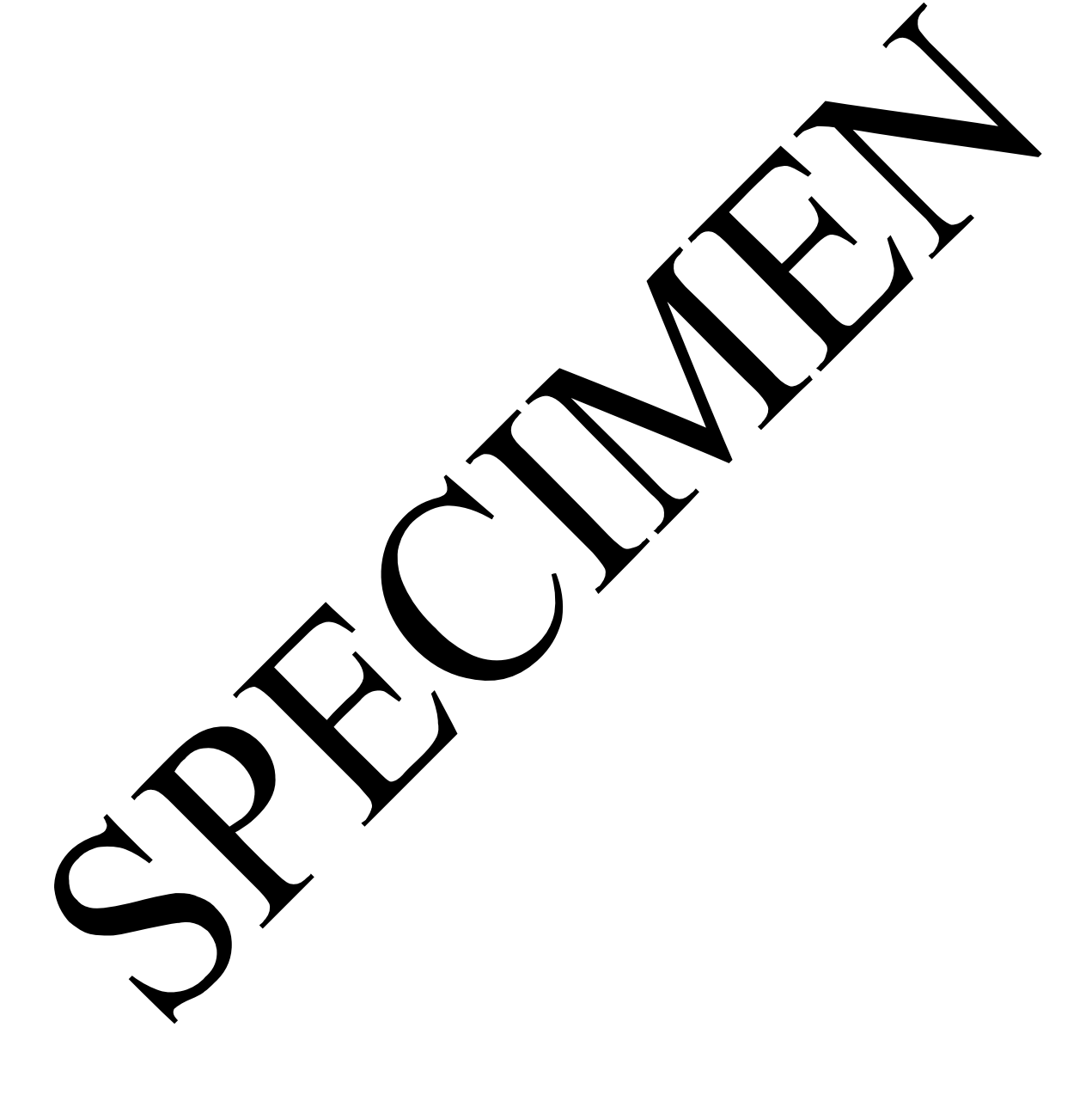

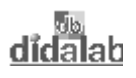

# **SOMMAIRE**

| Installati | on du matériel                                                                                                    | 5  |
|------------|----------------------------------------------------------------------------------------------------|----|
| TP1 Ch     | enillard avec LEds sur port A                                                                                                    | 7  |
| 1.1 Sui    |                                                                                                    | 7  |
| 1.1 Suj    | oments de solution                                                                                                    | 8  |
| 1.2 1      | Activation des sorties                                                                                                    | 8  |
| 1.2.2      | Organi gramme, solution avec temporisation logiciel :                                                                                                    | 9  |
| 1.2.3      | Programme en assembleur A68xxx avec boucle de temporisation logiciel                                                                                                    | 10 |
| 1.2.4      | Programme en langage C avec boucle de temporisation logicielle                                                                                                    | 11 |
| 1.2.5      | Organigramme, solution avec temporisation réalisée par fonction "Timer du mich contrôleur                                                                                                    |    |
| 1.2.6      | Programme en assembleur A68xxx, solution avec "Timer" du microcontrôleur                                                                                                    | 13 |
| 1.2.7      | Programme en Langage C, solution avec "Timer" du microconte ur                                                                                                    | 15 |
| TP 2 Re    | copie d'un port d'entrée 8 bits sur port de sortie bits                                                                                                    | 17 |
| 2.1 Suj    | jet                                                                                                    | 17 |
| 2.2 Elé    | ements de solution                                                                                                    |    |
| 2.2.1      | Acquisition des états des "Switchs"                                                                                                    |    |
| 2.2.2      | Activation des sorties                                                                                                    | 19 |
| 2.2.3      | Organi gramme                                                                                                    |    |
| 2.2.4      | Programme en assembleur A68xxx                                                                                                    |    |
| 2.2.5      | Programme en langage C                                                                                                    |    |
| TP 3 Co    | mmande de l'afficheur 7 legments                                                                                                    |    |
| 3.1 Su     | iet                                                                                                    |    |
| 3.2 Elé    | ements de solution                                                                                                    |    |
| 3.2.1      | Activation des sortie                                                                                                    |    |
| 3.2.2      | Organigrammes rour un affich. décimal (Variante 1)                                                                                                    | 25 |
| 3.2.3      | Programme epissembleu A68xxx Charchage décimal (Variante 1)                                                                                                    |    |
| 3.2.4      | Programme en Narage 9                                                                                                    |    |
| 3.2.5      | Modifications à apreser pour sati faire la Variante 2                                                                                                    | 29 |
| 3.2.6      | Programme assemble et A68xx de l'affichage hexadécimal (Variante 2)                                                                                                    |    |
| 3.2.7      | Prenamme et langage communication and the second second se |    |
| TP 4 Vi    | aliser a sition du potentiométre                                                                                                    |    |
| 4.1 Su     | jet                                                                                                    |    |
| 4.2 Elé    | ements de solution                                                                                                    |    |
| 4.         | owney nme                                                                                                    |    |
| 4.2.2      | Programn en assembleur A68xxx                                                                                                    | 35 |
| 4.2.3      | Programme en langage C                                                                                                    |    |
| TP 5 Co    | mptage des commutations de l'entrée SW2 en interruption                                                                                                    |    |
| 5.1 Sui    | iet                                                                                                    |    |
| 5.2 Elé    | ements de solution                                                                                                    |    |
| <b>.</b>   |                                                                                                    |    |
| ANNEXE     | 2                                                                                                    |    |
| ANNEX      | <b>KE 1</b> Fichier de définitions pour programme en Assembleur                                                                                                    | 41 |
| ANNEX      | <b>KE 2</b> Fichiers de définitions inclus dans programmes en "C"                                                                                                    |    |
| ANNEX      | E 3: Plan du simulatateur d'entrées sorties                                                                                                    |    |

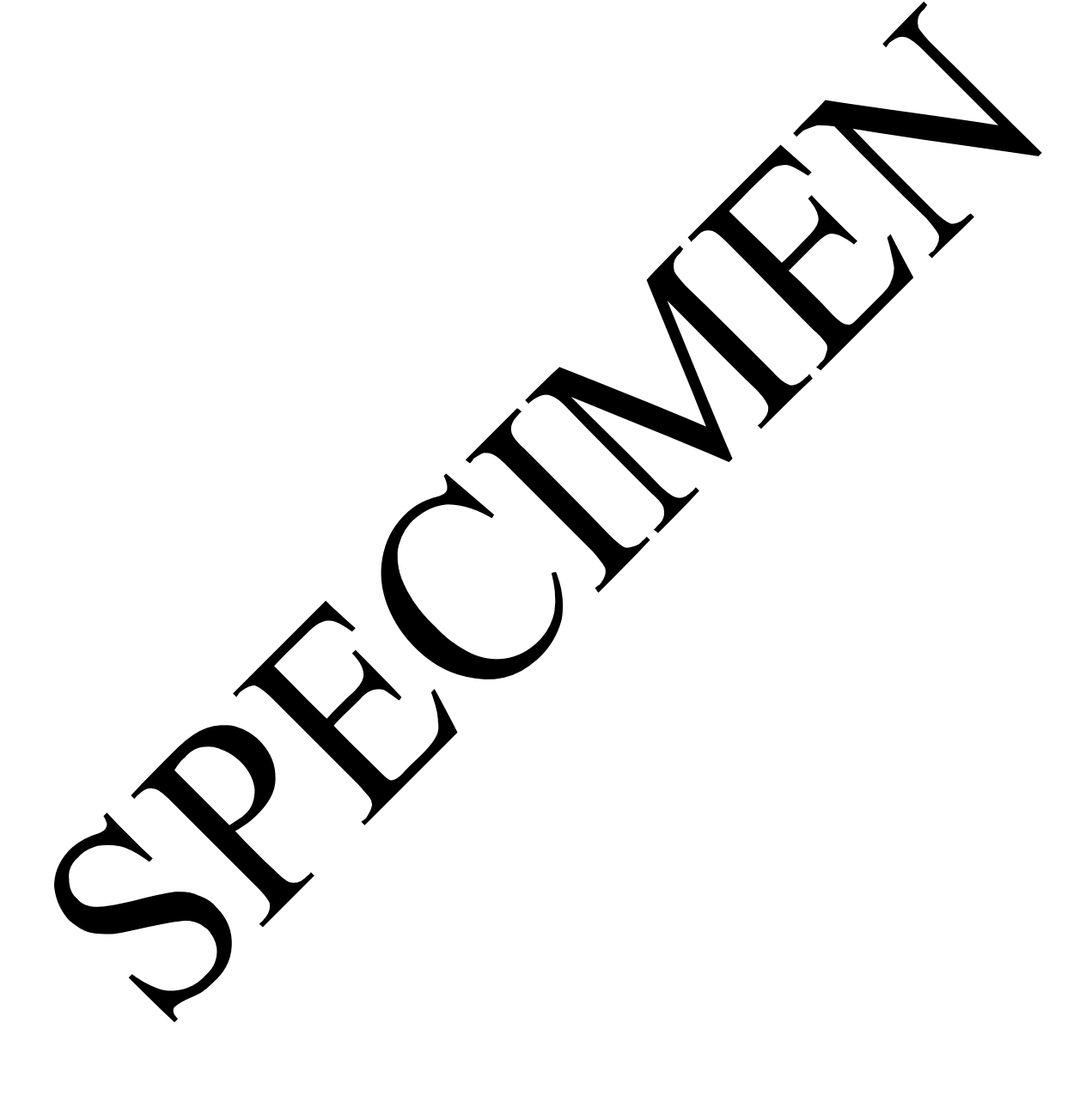

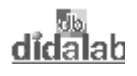

# **INSTALLATION DU MATERIEL**

-> **Relier** la carte EID 210 000 au PC de développement en assembleur (livré avec le matériel et préalablement installé conformément à la notice technique). par le câble USB ou par défaut par le câble série RS232

-> Connecter le boîtier alimentation sur la carte EID 210 000, (7 à 12 V AC ou DC),

-> Connecter le simulateur d'entrées sorties EID 001 000 à l' EID 210 000( carte CPU).

-> Appuyer sur le bouton Marche Arrêt de la carte EID 210 000, la lampe témoin rouge don sur

| Alim 230 V<br>8 V AC | EGD 00001 Alimentation A/C 8V 1A          | EID 210 000 : Carte cible                                                 |
|----------------------|-------------------------------------------|---------------------------------------------------------------------------|
|                      |                                           | PC de développement avec le pack<br>logiciel éditeur assembleur installé. |
| Ć                    | EGD 000003 : Cordon série RS232<br>DB9F/F |                                                                           |

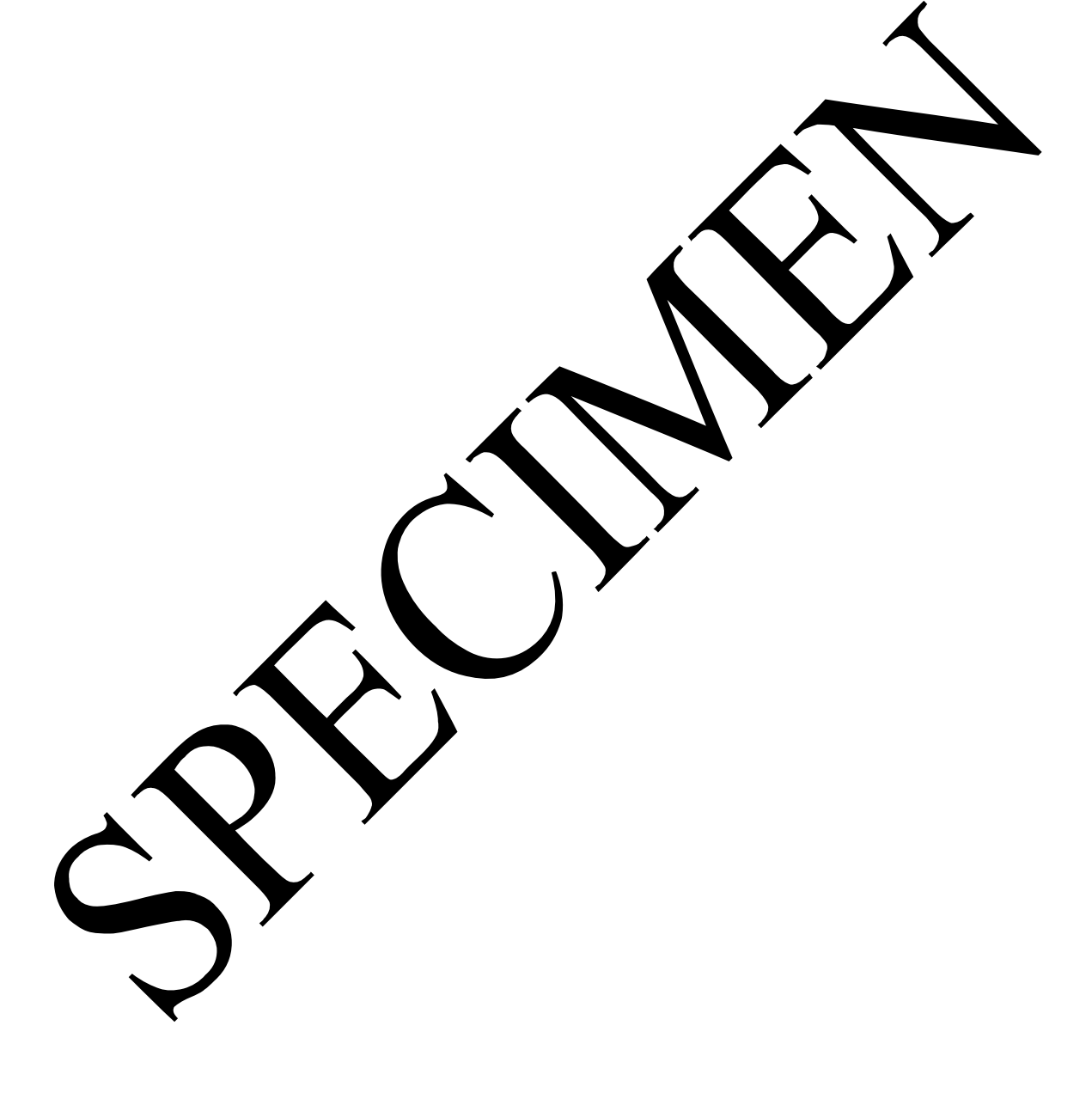

# **TP1** CHENILLARD AVEC LEDS SUR PORTA

# 1.1 Sujet

| Objectif :                                                                                                    | Etre capable de configurer un port en sortie et d'activer ce sorties (Ce port faisant partie du «TPU» du micro-contrôleur.                                                                      |
|----------------------------------------------------------------------------------------------------|----------------------------------------------------------------------------------------------------|
|                                                                                                    | Etre capable d'analyser un cahier des charges impresé et d'écrire un programme pour le satisfaire.                                                                                              |
|                                                                                                    | Etre capable de réaliser une temporisation de type logicie puis en utilisant la fonction "TIMER" du microcontrôleur                                                                             |
|                                                                                                    | Etre capable de réalise un sous programme e l'angage d'assemblage                                                                                                    |
| Cahier des charges :                                                                                                    | On souhaite réaliser un « crenillande l'aide des 8 Leds connectées sur le port<br>A de la carte processeur EID210.                                                                              |
|                                                                                                    | Ce qui contaune la séquence suivaire :<br>D8 allumée, puis attendre 5S environ, puis D7 allumée, puis attendre 1S<br>etc<br>Après que D1 soit allumée on boucle c'est à dire qu'on repasse à D8 |
|                                                                                                    | Variante<br>La traporisations se fera par une boucle d'attente logiciel.                                                                                                    |
|                                                                                                    | <b>Example 1</b><br>La mperisations se fera en utilisant le "TIMER" interne au micro-contrôleur.                                                                                                |
| $\overline{C}$                                                                                                    | Matériel nécessaire :                                                                                                    |
| Micro ordinateur de t pe PC<br>Carte mère 15/32 bits à micro<br>Câble de liaison USB, ou à d<br>Alimentation AC/AC 8V, 1 A | sous Windows 95 ou ultérieur,<br>ocontrôleur 68332, Réf : EID 210 000<br>éfaut câble RS232, Réf : EGD 000 003<br>A Réf : EGD000001,                                                             |

Durée : 4 heures

Simulateur d'entrées sorties réf : EID001000

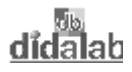

# **1.2 Eléments de solution**

#### 1.2.1 Activation des sorties

Configurer les bits du port en sortie:

D'après le schéma de la carte simulateur donné en ANNEXE, les LEDs sont connectées sur le ports A de la carte processeur EID210.

Le port A est connecté sur les sorties CHANNEL0 (TPU0) <-> PA0 à CHANNEL7 (TPU7) <-> PA7 du microcontrôleur.

Le mode de fonctionnement d'une ligne TPU du micro-contrôleur est défini en chargeant a code sur 4 bits dans un registre prévu à cet effet (Registres CFSRi avec i=0,1,2,3 sur 16 bits, définis dans le fichier à inclure "EID210.def"), suivant la correspondance:

| Bit de CFSR2<br>Liaison TPU<br>(N° CHANNEL)<br>Bit Port B | 15 14 13 12<br>7<br>7 | 11 10 9 8<br>6<br>6 | 7 6 5 4<br>5 5    | $\begin{array}{cccccccccccccccccccccccccccccccccccc$ |
|-----------------------------------------------------------|-----------------------|---------------------|-------------------|------------------------------------------------------|
| Bit de CFSR3<br>Liaison TPU<br>(N° CHANNEL)<br>Bit Port B | 15 14 13 12<br>3<br>3 | 11 10 9 8<br>2<br>2 | 7 6 5 4<br>1<br>1 | $\begin{array}{cccccccccccccccccccccccccccccccccccc$ |

Dans notre cas, le mode de fonctionnement souhaité est un mode de son a simple. Dans la documentation technique du microcontrôleur, après et plus partice d'rément dans le chapitre consacré au "TPU", ce mode d'entées sorties simples est pour d'O". Discret Input Output). Dans ce cas, le code binaire sur 4 bits à charger, aus les regatres de configuration doit être: 1000 = \$8

Soit les instructions permettant de configure le port den mode DIO":

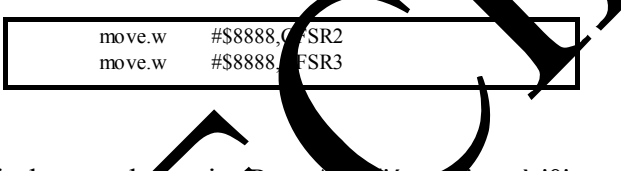

Activer un bit du port de sortie (Rort A) (1000 a'0'

Pour mettre à '1' logique un la da port A i faut mettre un binôme binaire "0 1" dans l'emplacement correspondant du recter HSR. (dont l'a resse est définie dans le fichier de définition EID210.def), pour mettre à '0' logique il fau mettre a valeur "1 0" au même binôme.

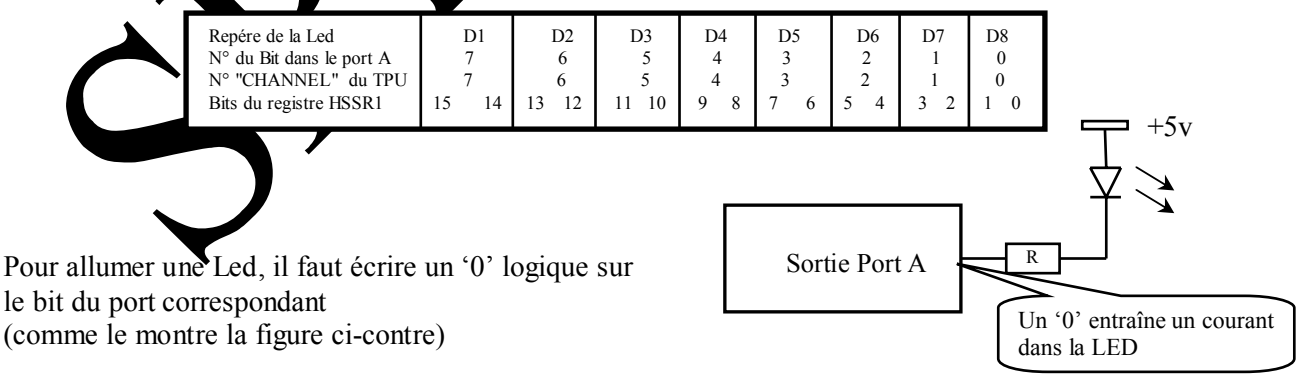

#### Exemple :

On souhaite allumer la Led D8 et éteindre les autres, il faudra donc charger le registre HSSR1 par la valeur :

| N° de la diode concernée :   | D0 | D2 | D3 | D4 | D5 | D6 | D7 | D8 |          |
|------------------------------|----|----|----|----|----|----|----|----|----------|
| Valeur port sortie port :    | 1  | 1  | 1  | 1  | 1  | 1  | 1  | 0  |          |
| Valeur dans registre HSRR1 : | 01 | 01 | 01 | 01 | 01 | 01 | 01 | 10 | = \$5556 |

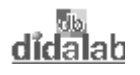

Pour réaliser le chenillard suivant la séquence imposée par le cahier des charges, il faudra écrire la séquence suivante dans le registre HSSR1:

| Repères Leds                            | D1       | D2       | D3       | D4       | D5       | D6       | D7                                  | D8       | -> \$5556 |
|-----------------------------------------|----------|----------|----------|----------|----------|----------|-------------------------------------|----------|-----------|
| Etats logiques                          | 1        | 1        | 1        | 1        | 1        | 1        | 1                                   | 0        |           |
| Valeur registre HSSR1                   | 0 1      | 0 1      | 0 1      | 0 1      | 0 1      | 0 1      | 0 1                                 | 1 0      |           |
| Etats logiques                          | 1        | 1        | 1        | 1        | 1        | 1        | 0                                   | 1        | -> \$5559 |
| Valeur registre HSSR1                   | 0 1      | 0 1      | 0 1      | 0 1      | 0 1      | 0 1      | 1 0                                 | 0 1      |           |
| Etats logiques                          | 1        | 1        | 1        | 1        | 1        | 0        | 1                                   | 1        | -> \$5565 |
| Valeur registre HSSR1                   | 0 1      | 0 1      | 0 1      | 0 1      | 0 1      | 1 0      | 0 1                                 | 0 1      |           |
| Etats logiques                          | 1        | 1        | 1        | 1        | 0        | 1        | 1                                   | 1        | -> \$5595 |
| Valeur registre HSSR1                   | 0 1      | 0 1      | 0 1      | 0 1      | 1 0      | 0 1      | 0 1                                 | 0 1      |           |
| Etats logiques                          | 1        | 1        | 1        | 0        | 1        | 1        | 1                                   | 1        | -> \$5655 |
| Valeur registre HSSR1                   | 0 1      | 0 1      | 0 1      | 1 0      | 0 1      | 0 1      | 0 1                                 | 0 1      |           |
| Etats logiques                          | 1        | 1        | 0        | 1        | 1        | 1        | 1                                   | 1        | -> \$5955 |
| Valeur registre HSSR1                   | 0 1      | 0 1      | 1 0      | 0 1      | 0 1      | 0 1      | 0 1                                 | 0 1      |           |
| Etats logiques                          | 1        | 0        | 1        | 1        | 1        | 1        | 1                                   | 1        | -> \$6555 |
| Valeur registre HSSR1                   | 0 1      | 1 0      | 0 1      | 0 1      | 0 1      | 0 1      | 0 1                                 | 0 1      |           |
| Etats logiques<br>Valeur registre HSSR1 | 0<br>1 0 | 1<br>0 1 | 1<br>0 1 | 1<br>0 1 | 1<br>0 1 | 1<br>0 1 | $\begin{array}{c}1\\0&1\end{array}$ | 1<br>0 1 | -> \$9555 |

#### Réalisation d'une temporisation de type logiciel:

On réalise une temporisation logicielle en initialisant une variable a une extaine valeur et en décrémentant celle-ci jusqu'à ce qu'elle devienne nulle. La durée d'activité d'activité de la variable) constitue le la valeur et en décrémentation, exécutée "n" fois (n = valeur initiale de la variable) constitue le la valeur et en décrémentation, exécutée ci-après la variable est contenue dans le registre

#### 1.2.2 Organigramme, solution weckemportation logiciel :

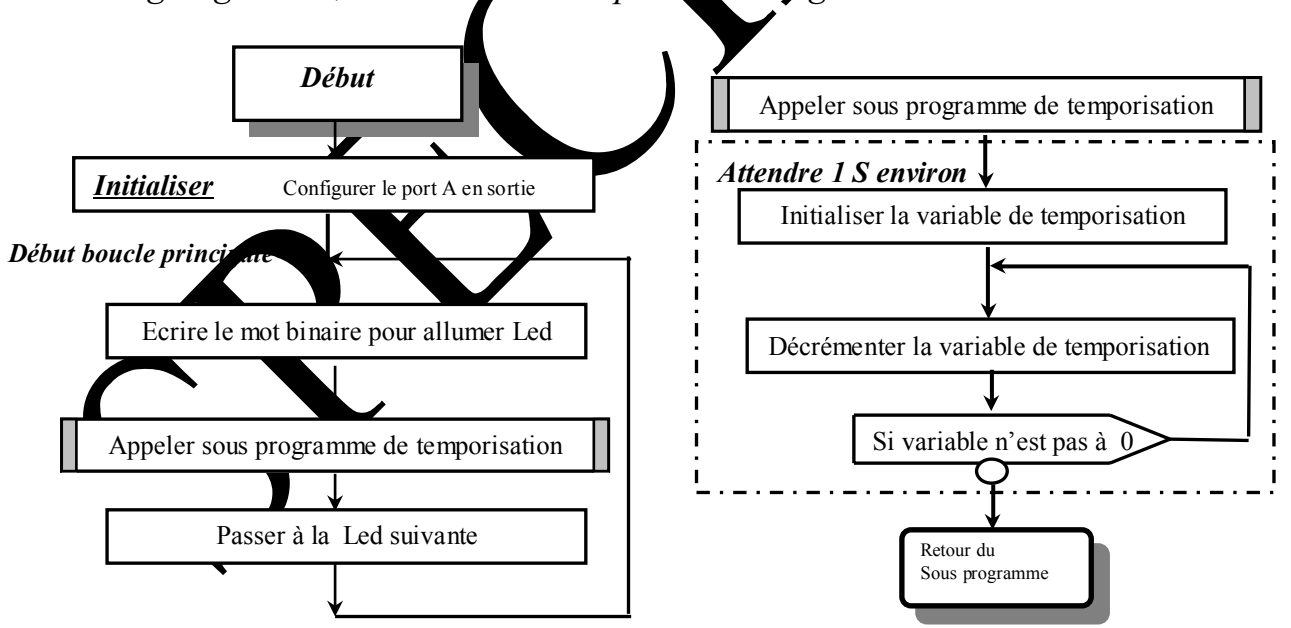

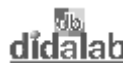

#### 1.2.3 Programme en assembleur A68xxx avec boucle de temporisation logicielle

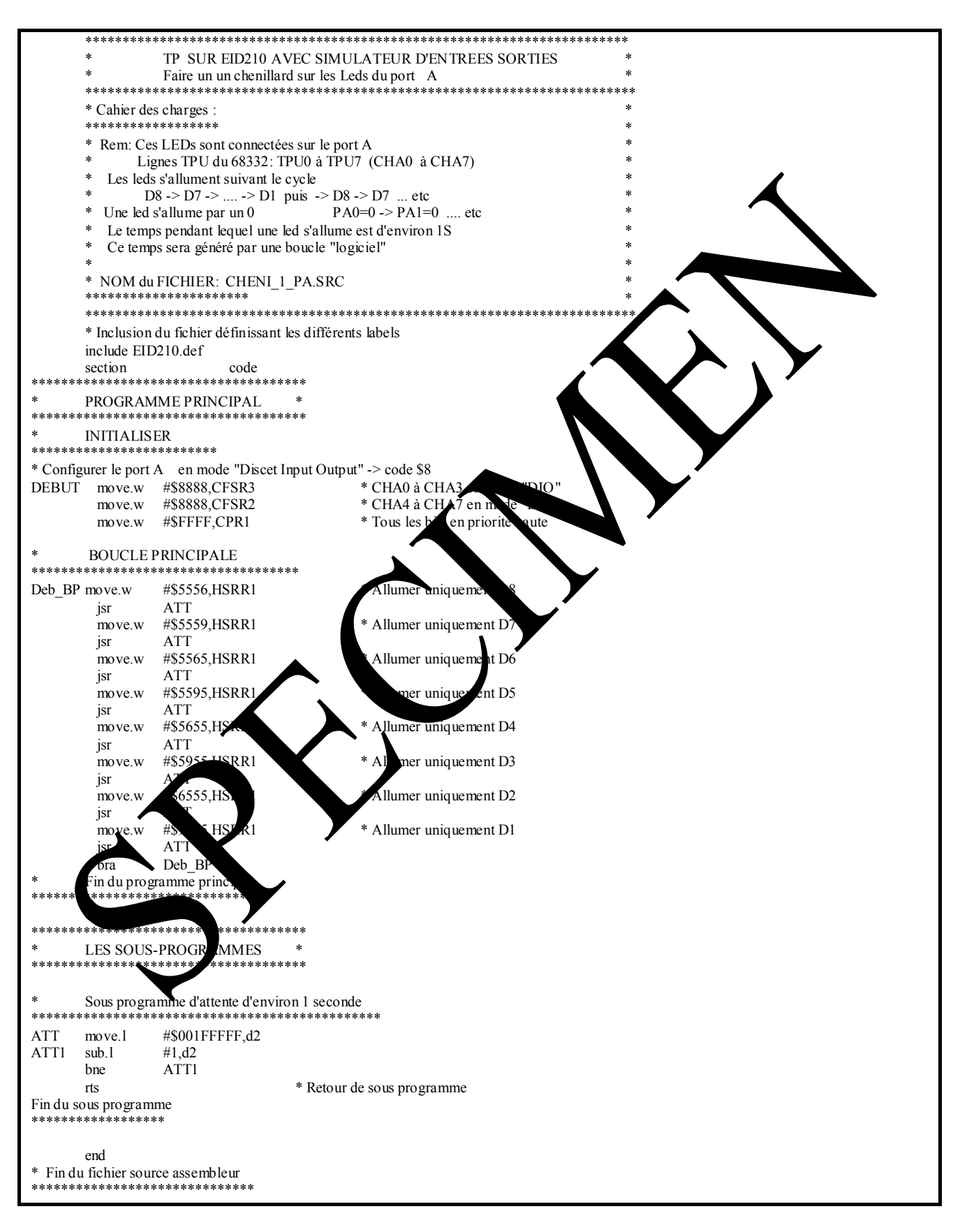

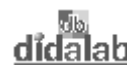

### 1.2.4 Programme en langage C avec boucle de temporisation logicielle

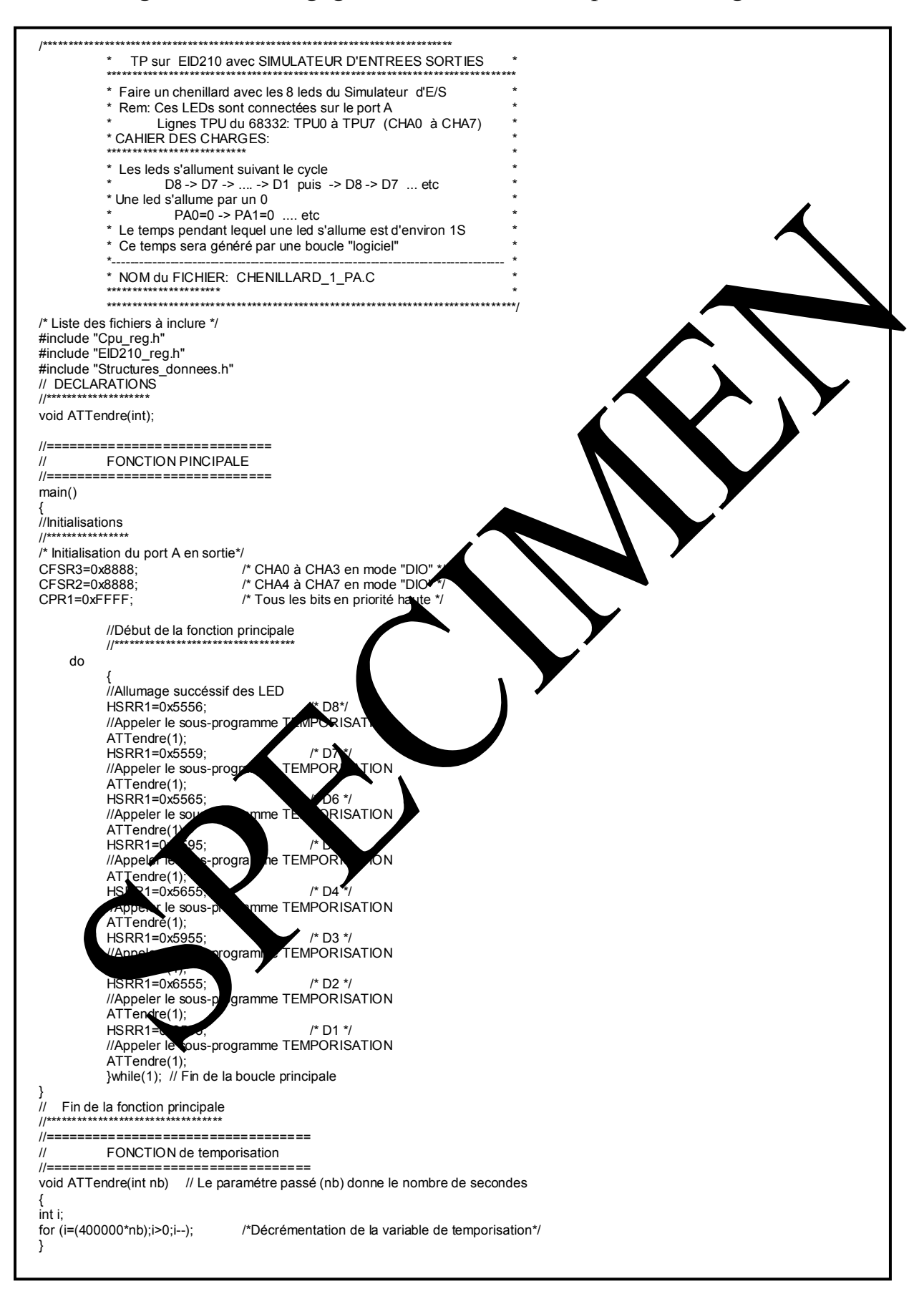

#### 1.2.5 Organigramme, solution avec temporisation réalisée par fonction "Timer" du micro-contrôleur

Pour obtenir une interruption périodique toutes les 1 mS il faut initialiser les deux registres dont les labels ont été définis dans le fichier EID210.def:

"PICR" (Periodic Interrupt Control Register) à \$0760

"PITR" (Periodic Interrupt Timer Register) à \$0008.

Par ailleurs, il faudra initialiser la table des vecteurs et prévoir un programme d'interruption.

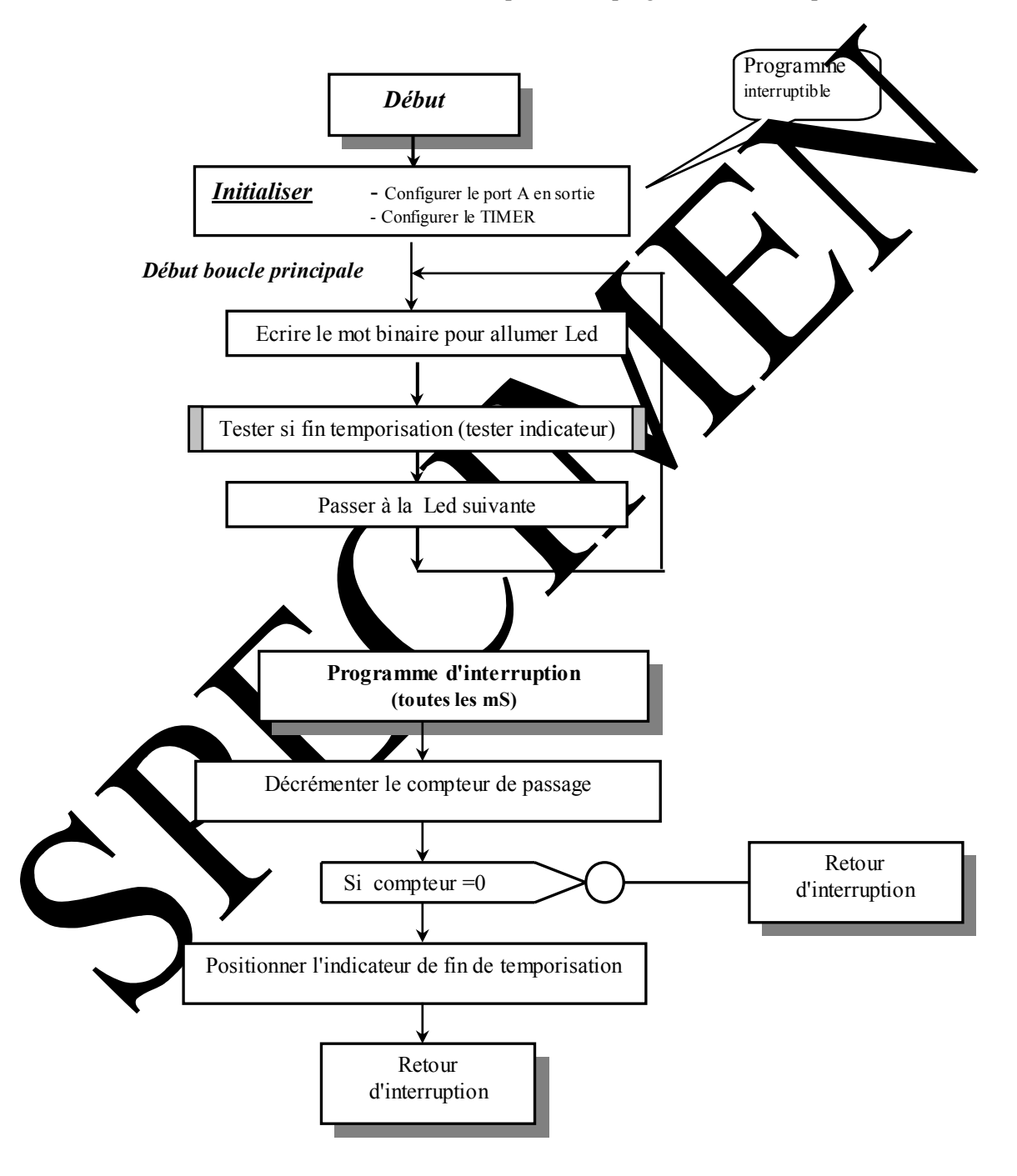

#### 1.2.6 Programme en assembleur A68xxx, solution avec "Timer" du microcontrôleur

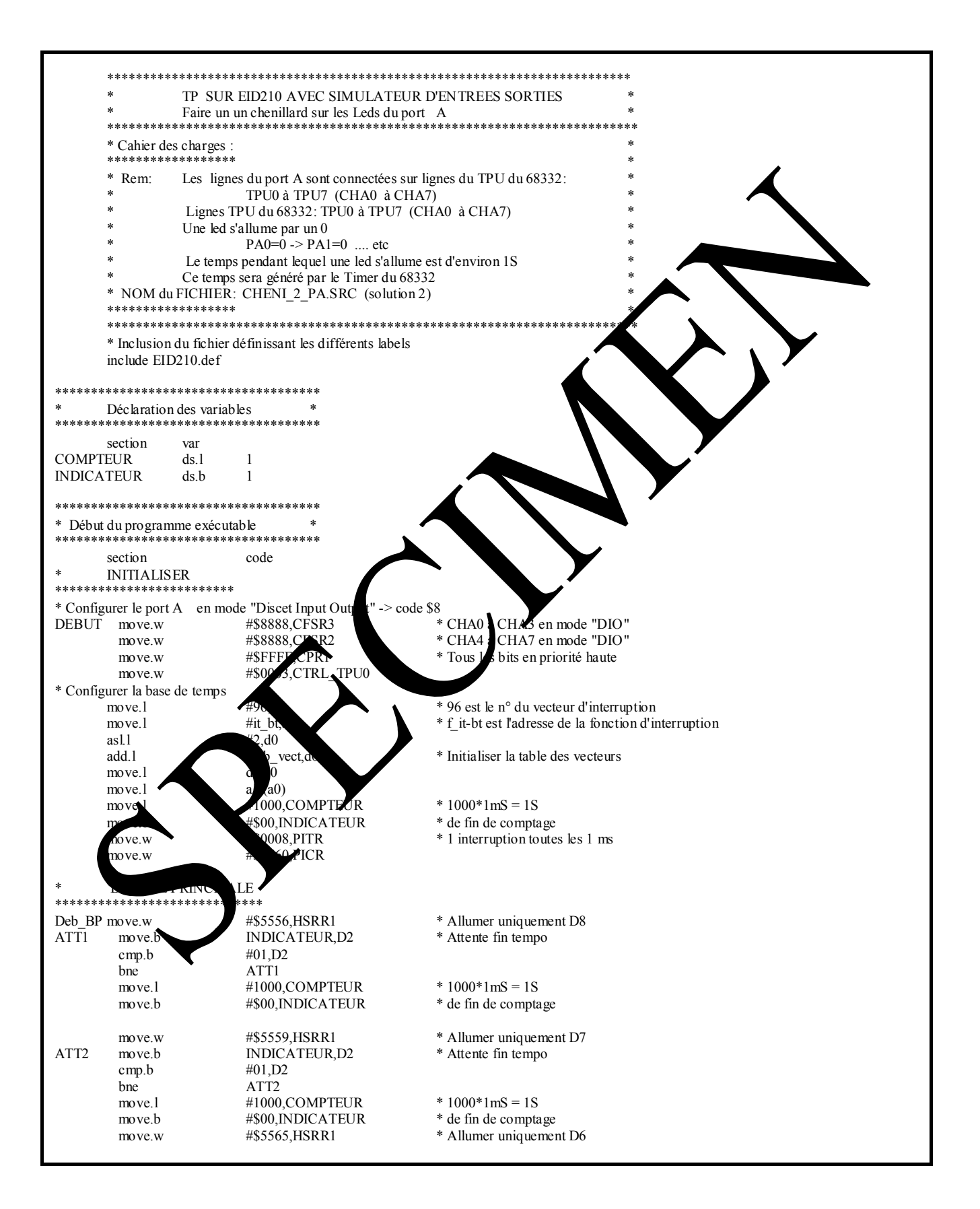

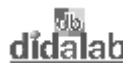

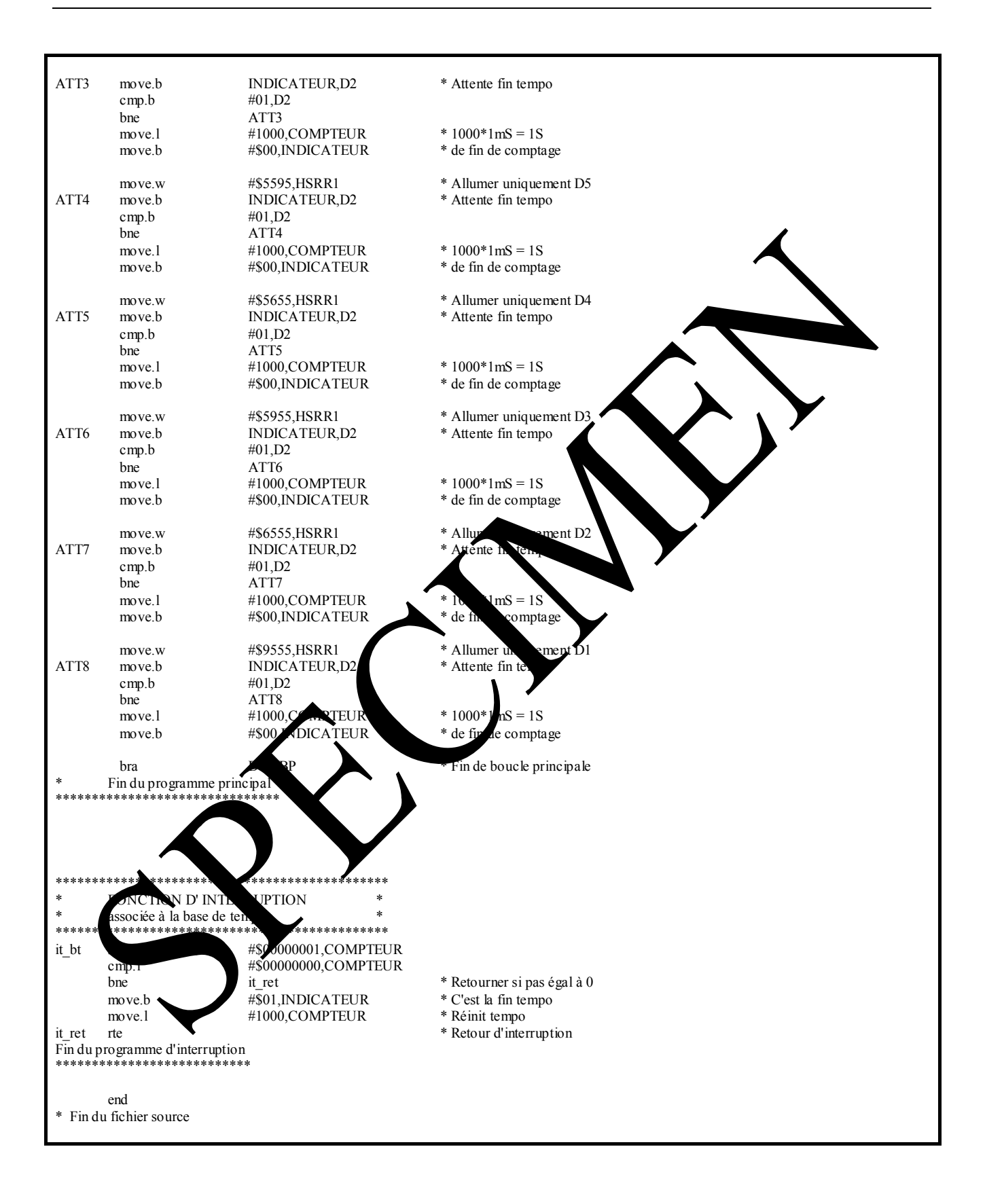

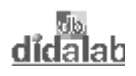

#### 1.2.7 Programme en Langage C, solution avec "Timer" du microcontrôleur

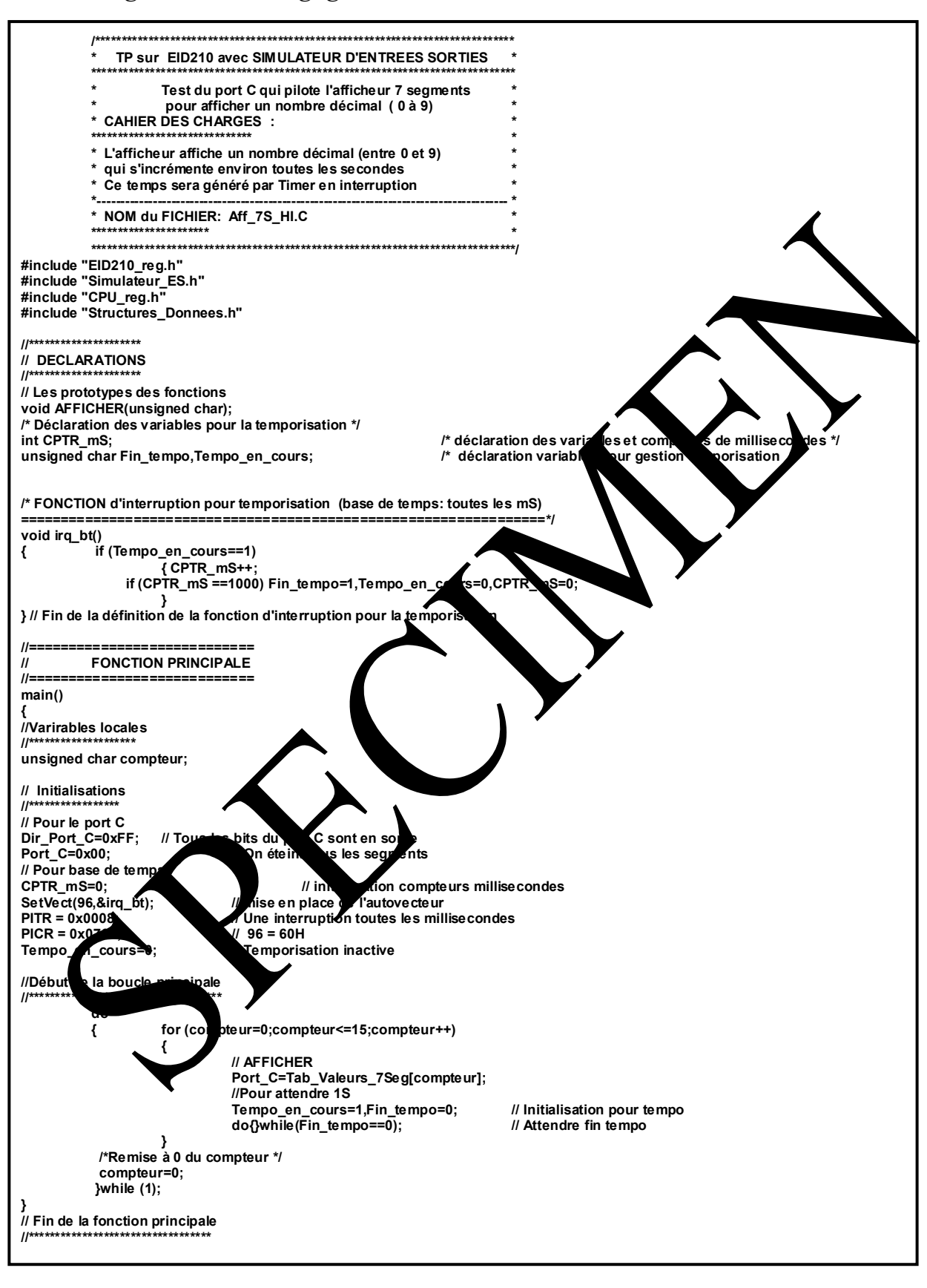

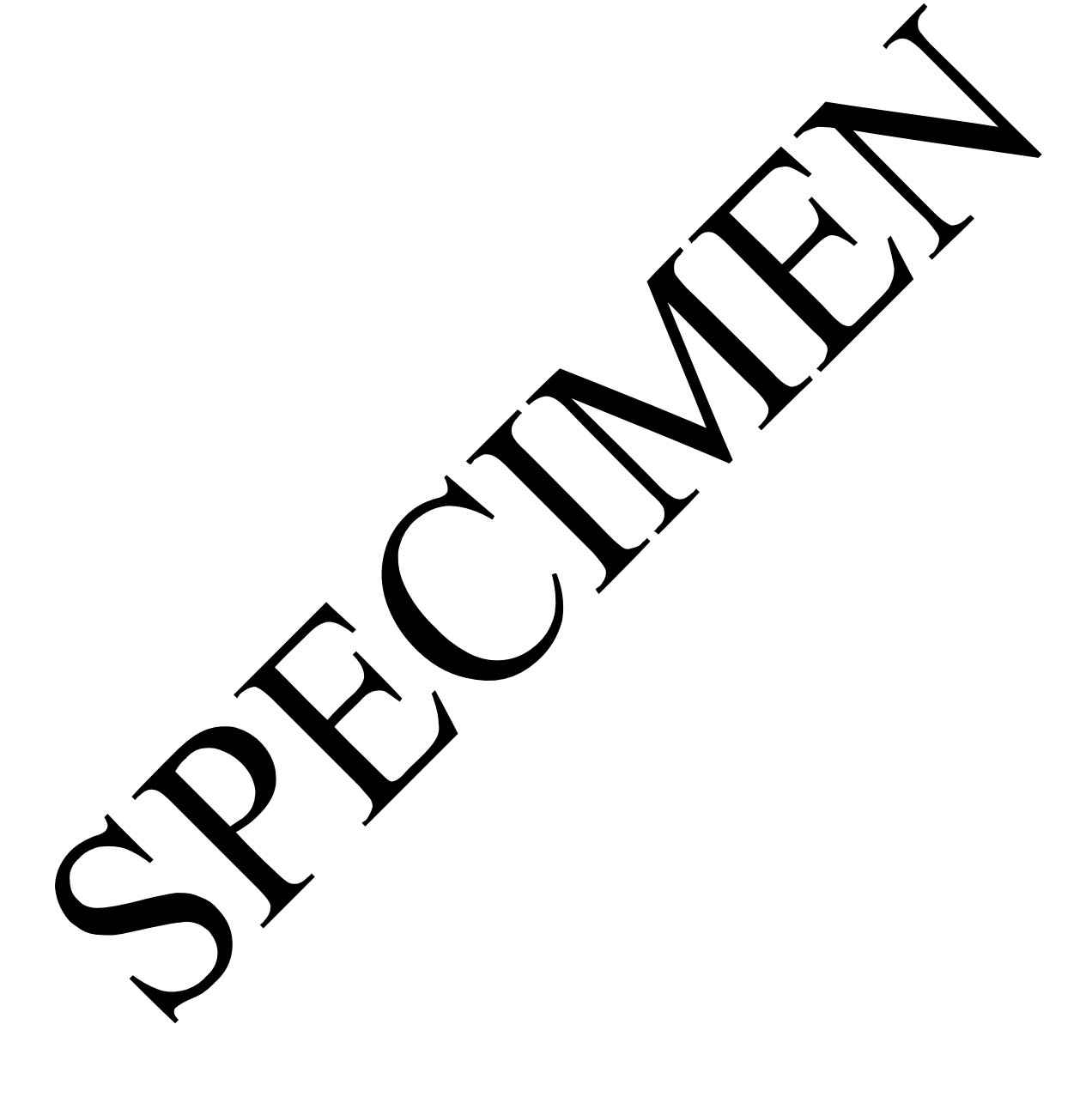

didalab

# **TP 2 RECOPIE D'UN PORT D'ENTREE 8 BITS SUR PORT DE SORTIE 8 BITS.**

### 2.1 Sujet

| F Solution States of Solution States of Solution St | <b>Capacités complémentaires:</b><br>Etre capable de configurer un port d'entrées / sorties in entrée.<br>Etre capable d'acquérir l'état de ces entrées (cechnique dacquisition propre au<br>TPU du micro-contrôleur 68332). |
|----------------------------------------------------------------------------------------------------|----------------------------------------------------------------------------------------------------|
| <i>Cahier des charges :</i>                                                                                                    | L'état des 8 "SWITCHS" connecter de le port a le la carte EID210 est recopié<br>sur les 8 LEDs qui elles, sont connecter sur le pour A.                                                                                      |

Matériel nécessaire :

Micro ordinateur de type PC sous Window 95 ou ultérieur, Carte mère 16/32 bits à microcontrôleur 685 (2017). EID 210 000 Câble de liaison USB, ou a téfaut able RS232, Réf : EGD 000 003 Alimentation AC/AC 8V, 1 Actor : EGD00 1001, Simulateur d'entries sources réf : D001000

Durée : 4 heures

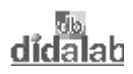

### 2.2 Eléments de solution

#### 2.2.1 Acquisition des états des "Switchs"

#### Configurer les bits du port B en entrée:

D'après le schéma de la carte simulateur donné en ANNEXE, les "switchs" du simulateur d'entrées / sorties sont connectés sur le port B de la carte EID210.

D'après le schéma de la carte EID210, les bits du port B font partie des sorties TPU du micro-contrôleur 68332, avec la correspondance donnée ci-après:

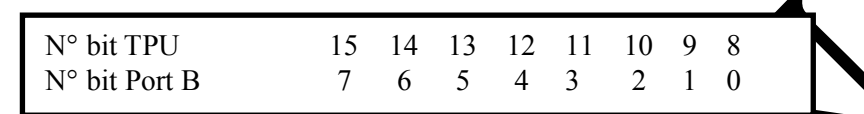

Le mode de fonctionnement d'une ligne TPU du micro-contrôleur est défini en charge ant un code sur 4 bits dans un registre prévu à cet effet (Registres CFSRi avec i=0,1,2,3 sur 161/its, définis d'uns le fichier à inclure "**EID210.def**"), suivant la correspondance:

| Bit de CFSR0<br>Liaison TPU<br>(N° CHANNEL)<br>Bit Port B | 15 14 13 12<br>15<br>7 | 11 10 9 8<br>14<br>6 | 7 6 5 4<br>13<br>5 | $\begin{array}{cccccccccccccccccccccccccccccccccccc$              |
|-----------------------------------------------------------|------------------------|----------------------|--------------------|-------------------------------------------------------------------|
| Bit de CFSR1<br>Liaison TPU<br>(N° CHANNEL)<br>Bit Port B | 15 14 13 12<br>11<br>3 | 11 10 9 8<br>10<br>2 | 7 6 5 4<br>9 1     | $\begin{array}{cccc} 3 & 2 & 1 & 0 \\ & & 8 \\ & & 0 \end{array}$ |

Dans notre cas, le mode de fonctionnement souhan est un mole d'entree simple. Dans la documentation technique du microch trôleur 18332, et plus particulièrement dans le chapitre consacré au "TPU", ce mode d'entées / forties simples et poté "**DIO**" (Discret Input Output). Dans ce cas, le code binaire sur 4 bits | charger dans les reputées de configuration doit être: 1000 = \$8

Soit les instructions permettant de con urer le port B en mode "DIO":

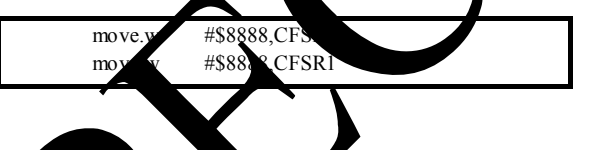

Technique d'accussine de l'été d'une entrée

Lorsque l'on source acciérir l'état pane entrée, il faut écrire le binôme logique "11" aux emplacement correspond nt du regime de service HSSR0:

| Repére "SWITCH"<br>N° du Bit dans le port B<br>N° "CHANNEL" du TPU<br>Bits du registre HSSR0 | 1<br>7<br>15<br>15 14 | 2<br>6<br>14<br>13 12 | 3<br>5<br>13<br>11 10 | 4<br>4<br>12<br>9 8 | 5<br>3<br>11<br>7 6 | $\begin{array}{c} 6\\ 2\\ 10\\ 5 & 4\end{array}$ | $\begin{array}{c} 7\\1\\9\\3&2\end{array}$ | $\begin{array}{c}8\\0\\8\\1&0\end{array}$ |
|----------------------------------------------------------------------------------------------|-----------------------|-----------------------|-----------------------|---------------------|---------------------|--------------------------------------------------|--------------------------------------------|-------------------------------------------|
|----------------------------------------------------------------------------------------------|-----------------------|-----------------------|-----------------------|---------------------|---------------------|--------------------------------------------------|--------------------------------------------|-------------------------------------------|

Si on souhaite a quérir les états de l'ensemble des 8 "SWITCHs", il faudra donc charger tous des binômes "11" dans le registre HSRR0, soit la valeur \$FFFF.

A l'écriture du binôme binaire "11", il y a mémorisation de l'état de l'entrée dans une mémoire (dite mémoire d'état) de 16 bits réalisant une pile de type FIFO (First In First Out). Le dernier état mémorisé étant le bit de rang 15.

Il suffira donc de tester ce bit de rang 15 pour connaître l'état de l'entrée à l'instant de la dernière écriture du binôme "11" dans le registre HSRR0.

L'adresse de la mémoire d'état du "CHANNEL" de rang i est déduite des définitions données dans le fichier EID210.def (fichier à inclure), grâce à l'opération CH\_etat+CTRL\_TPi

#### 2.2.2 Activation des sorties

Les LEDs sont connectées sur le ports A de la carte processeur EID210.

Le port A est connecté sur les sorties CH0 (TPU0) <-> PA0 à CH7 (TPU7) <-> PA7 du microcontrôleur. Pour mettre à '1' logique un bit du port il faut mettre un binôme binaire « 0 1 » dans l'emplacement correspondant du registre HSRR1 (dont l'adresse est définie dans le fichier de définition EID210.def), pour mettre à '0' logique il faut mettre la valeur « 1 0 » au même binôme

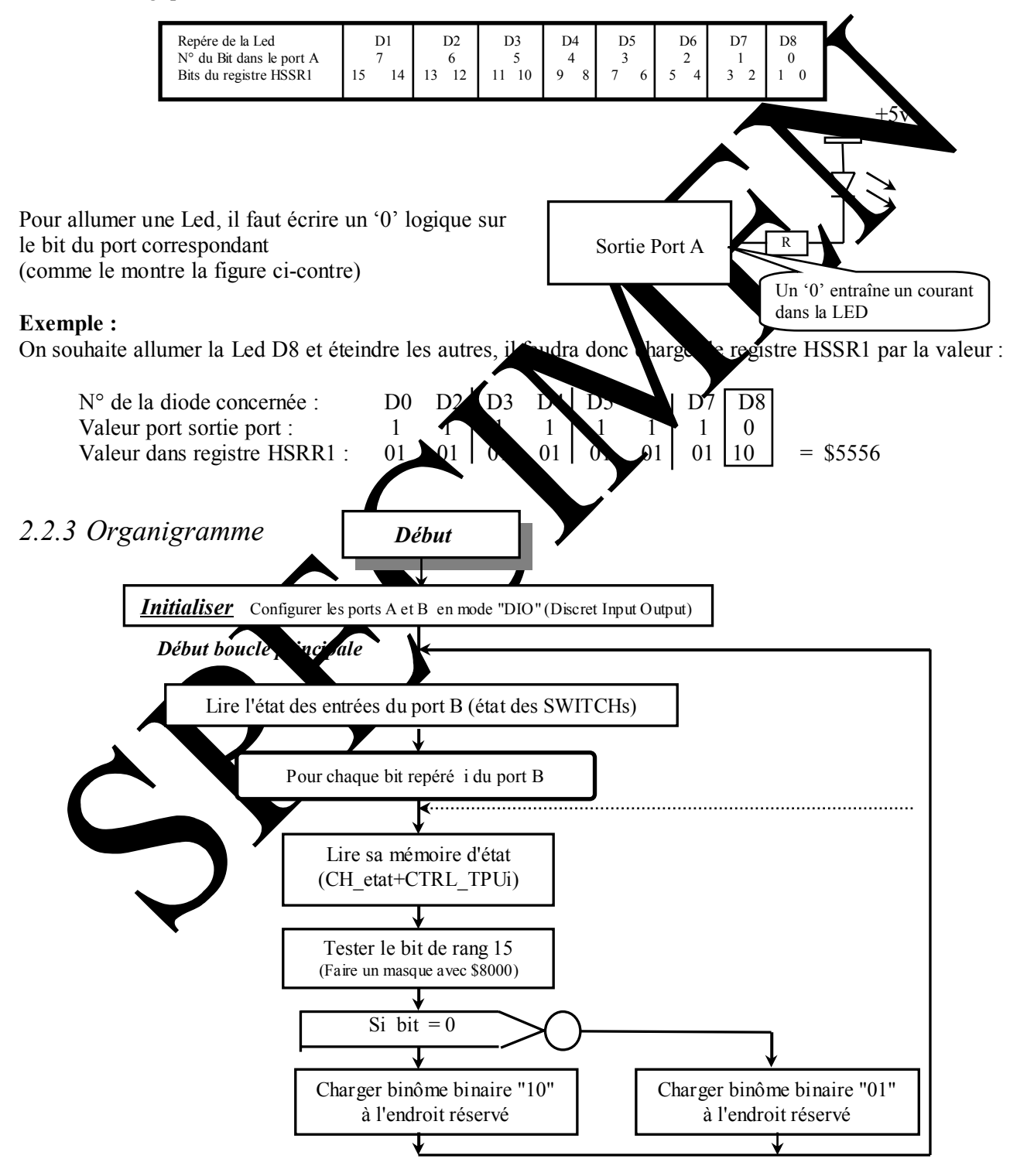

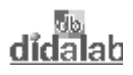

#### 2.2.4 Programme en assembleur A68xxx

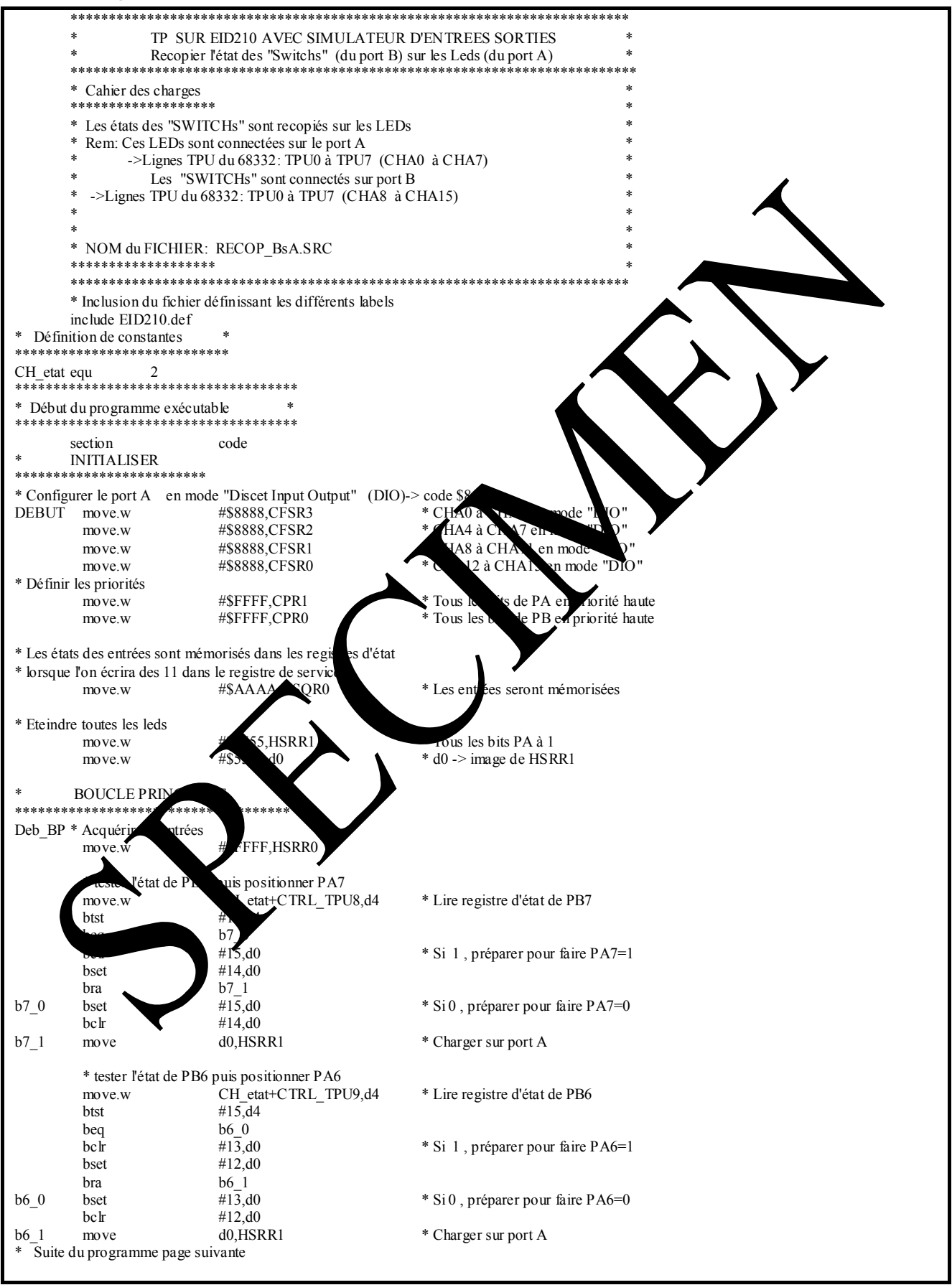

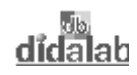

|                              | * 44 #44-4 J- DD5      | nuis na sitis nuon DAS        |                                        |
|------------------------------|------------------------|-------------------------------|----------------------------------------|
|                              | * tester l'etat de PB5 | puis positionner PA5          |                                        |
|                              | move.w                 | CH_etat+CTRL_TPU10,d4         | * Lire registre d'état de PB5          |
|                              | btst                   | #15.d4                        | c                                      |
|                              | beg                    | b5 0                          |                                        |
|                              | beq                    | 05_0                          |                                        |
|                              | belr                   | #11,d0                        | * Si 1, preparer pour faire PAS=1      |
|                              | bset                   | #10,d0                        |                                        |
|                              | bra                    | b5 1                          |                                        |
| h5 ()                        | beet                   | #11 d0                        | * Si $0$ préparer pour faire PA5-0     |
| 05_0                         |                        | #11,00                        | sto, preparer pour faire i AS-0        |
|                              | belr                   | #10,d0                        |                                        |
| b5 1                         | move                   | d0,HSRR1                      | * Charger sur port A                   |
| _                            |                        |                               |                                        |
|                              | * tester l'átat de DRA | puis positionner PA4          |                                        |
|                              | icsici iciai de i D4   |                               |                                        |
|                              | move.w                 | CH_etat+CTRL_TPUI1,d4         | * Lire registre d'état de PB4          |
|                              | btst                   | #15,d4                        |                                        |
|                              | bea                    | b4 0                          |                                        |
|                              | h - h                  | 40_40                         |                                        |
|                              | beir                   | #9,00                         | + Si 1, preparer pour laire PA4=1      |
|                              | bset                   | #8,d0                         |                                        |
|                              | bra                    | b4 1                          |                                        |
| b4_0                         | hset                   | #9 <sup>-</sup> d0            | * Si () préparer pour faire PA4=0      |
| 00                           | hole                   | #9 d0                         |                                        |
|                              | UCIF                   | #0,UU                         |                                        |
| b4_1                         | move                   | d0,HSRR1                      | * Charger sur port A                   |
| 1                            |                        |                               |                                        |
|                              | * tester l'état de DR2 | nuis positionner PA3          |                                        |
|                              |                        | CIL stat   CTDI TDI 12 14     | * Line registre d'état de DD?          |
|                              | move.w                 | CH_etat+CIKL_IPUI2,d4         | · Lite registre d'état de Pho          |
|                              | btst                   | #15,d4                        |                                        |
|                              | bea                    | b3 0                          |                                        |
|                              | belr                   | #7 d0                         | * Si 1. préparer pour tait 3-1         |
|                              |                        | π1, <b>u</b> 0                |                                        |
|                              | bset                   | #6,d0                         |                                        |
|                              | bra                    | b3 1                          |                                        |
| b3 0                         | hset                   | #7 <sup>-</sup> d0            | * Si 0 préparer pour faire $A3=0$      |
| 05_0                         | 1 1                    | #7,00                         | Sio, polici pour mileralo ot           |
|                              | belr                   | #6,d0                         |                                        |
| b3_1                         | move                   | d0,HSRR1 * Charger sur port A |                                        |
|                              |                        |                               |                                        |
|                              | * tester l'état de PB2 | puis positionner PA2          |                                        |
|                              | movo w                 | CH atat+CTPI TDI12 d4         | * La consisten d'étail en DP2          |
|                              | IIIO ve.w              | CII_etat+CIKL_IF013,04        | Like Visite d etail (FB2               |
|                              | btst                   | #15,d4                        |                                        |
|                              | beq                    | b2 0                          |                                        |
|                              | belr                   | #5 <sup>-</sup> d0            | * Si 1 prén pour faire PA2=1           |
|                              | 1                      | 113,d0                        | Si i , piepa de mie i / 2 i            |
|                              | bset                   | #4,d0                         |                                        |
|                              | bra                    | b2_1                          |                                        |
| h2_0                         | hset                   | #5 d0                         | * Si 0 preparer pour faire PA2=0       |
| 00                           | balr                   | #4. d0                        | STO, POPulor pour une TTL o            |
| 10.1                         |                        | #4,00                         |                                        |
| 62_1                         | *move                  | d0,F°RRI                      | * Char er sur port A                   |
|                              |                        |                               |                                        |
|                              | * tester l'état de PB1 | rus nitionner                 | _                                      |
|                              | move w                 | CH CT TPU14 d                 | * Lire registre d'état de PB1          |
|                              |                        |                               |                                        |
|                              | UISL                   | +13,04                        |                                        |
|                              | beq                    |                               |                                        |
|                              | bclr                   |                               | * Si 1, préparer pour faire PA1=1      |
|                              | hset                   | # 0                           | AT TEAL TO A CONTRACT OF T             |
|                              | hro                    |                               |                                        |
|                              | UTA                    |                               |                                        |
| b1_0                         | be                     | #3,d0                         | * Si 0, préparer pour faire PA1=0      |
|                              | belr                   | 2.d0                          | -                                      |
| b1 1                         | move                   | SRP1                          | * Charger sur port A                   |
| <sup>01</sup> - <sup>1</sup> | III. VC                |                               | Charger sur port A                     |
| l l                          |                        |                               |                                        |
|                              | ant the ()             | puls positionner PA0          |                                        |
|                              | move.w                 | CH etat+CTRL TPU15,d4         | * Lire registre d'état de PB0          |
|                              | btst                   | #15_d4                        | -                                      |
|                              | hea 🔪                  | b0_0                          |                                        |
|                              |                        | UU_U                          |                                        |
|                              | bclr                   | #1,d0                         | * Si 1, préparer pour faire PA0=1      |
|                              | bset                   | #0,d0                         |                                        |
|                              | bra                    | b0_1                          |                                        |
| b0_0                         | heat                   | #1_d0                         | * Si $0$ préparer pour faire DA $0-0$  |
| 00_0                         |                        | #1,00                         | sio, preparer pour lane r Au-o         |
|                              | DCIr                   | #U, dU                        |                                        |
| b0_1                         | move                   | d0,HSRR1                      | * Charger sur port A                   |
|                              |                        |                               |                                        |
|                              | bra                    | Deb BP                        | * Fin de boucle principale -> boucler  |
| Findupre                     | oramme principal       | · ·                           | ······································ |
| ******                       | - 5                    |                               |                                        |
|                              |                        |                               |                                        |
| Fin du fic                   | hier                   |                               |                                        |
| ******                       | *****                  |                               |                                        |
|                              | end                    |                               |                                        |
|                              |                        |                               |                                        |
|                              |                        |                               |                                        |

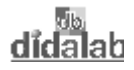

#### 2.2.5 Programme en langage C

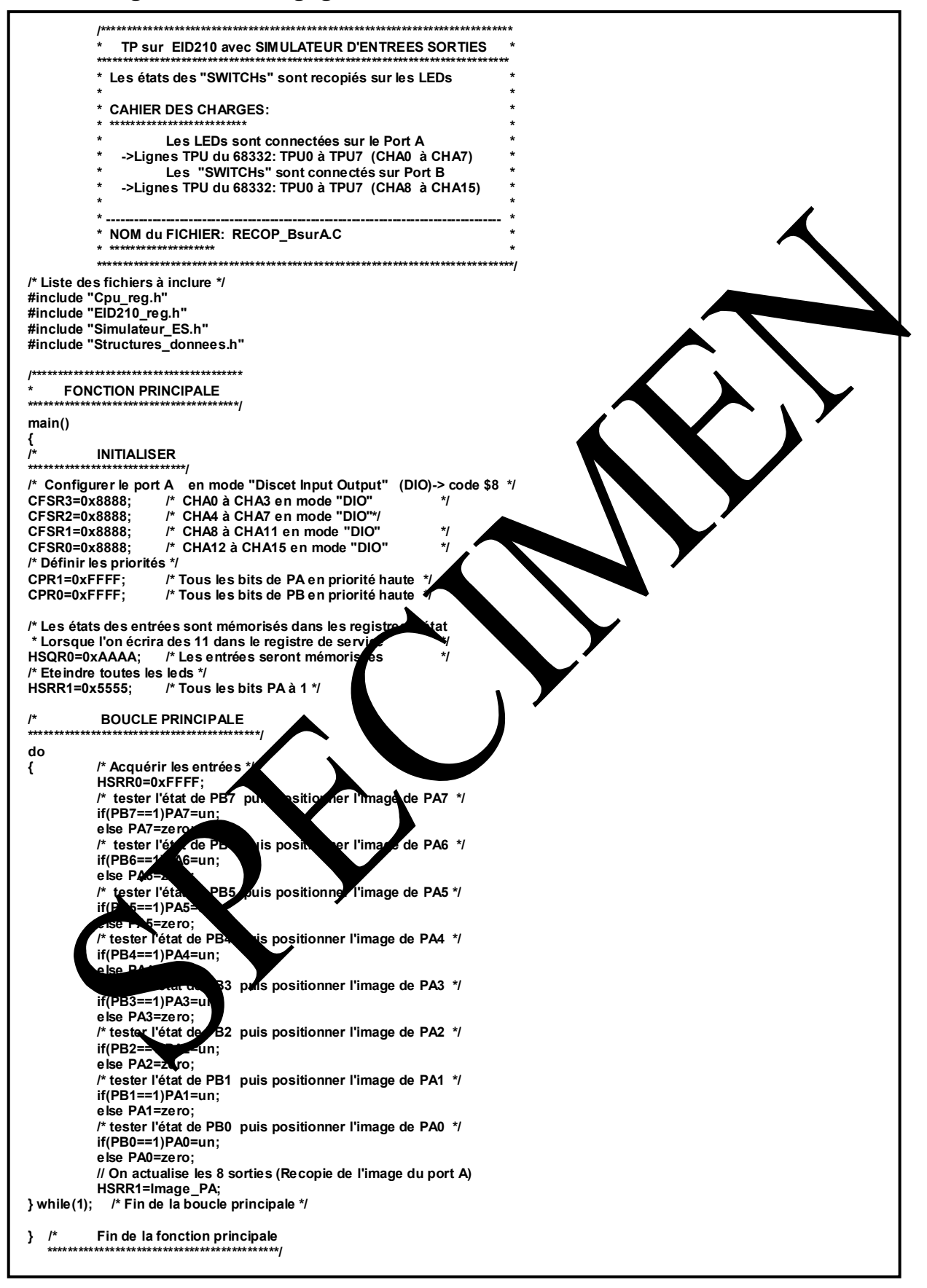

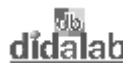

.

# TP 3 COMMANDE DE L'AFFICHEUR 7 SEGMENTS

# 3.1 Sujet

| Objectif :                                                                                                    | Capacités complémentaires:                                                                                                    |
|----------------------------------------------------------------------------------------------------|----------------------------------------------------------------------------------------------------|
|                                                                                                    | Etre capable d'afficher une donnée numérique à l'ade d'unation '7<br>segments'.<br>Etre capable de transcoder un information 'Décimal Cocé Binaire' (DCB) en<br>une information de commande d'unatischeur 7 regment.<br>Etre capable de programmer une structur informatique de type 'CHOISIR<br>PARMI' |
| Cahier des charges :                                                                                                    | <i>Variante 1: Affichage ve.</i><br>On désire voir sufficher su l'afficher 7 segments, les chiffres de 0 à 9 avec                                                                                                    |
|                                                                                                    | une périodicité d'une 1 seconde environ par chiffre.                                                                                                    |
|                                                                                                    | On catire voir s'afficher sur l'afficheur 7 segments, les 15 caractères<br>hexachimaux (0 à 9 puis A, B, C, D, E et enfin F) avec une périodicité<br>d'une 1 monde environ par caractère.                                                                                                    |
|                                                                                                    | Matériel nécessaire :                                                                                                    |
| Micro ordinateur de type C sou<br>Carte uère 16/2001s à micro<br>Câble de harson USE ou à défau<br>Alimentation AC/AC 3V, 1 A R<br>Simulateur d'entrées sorties réf : | s Windows 95 ou ultérieur,<br>ntrôleur 68332, Réf : EID 210 000<br>ut câble RS232, Réf : EGD 000 003<br>éf : EGD000001,<br>EID001000                                                                                                    |

Durée : 4 heures

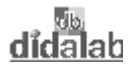

# 3.2 Eléments de solution

#### 3.2.1 Activation des sorties

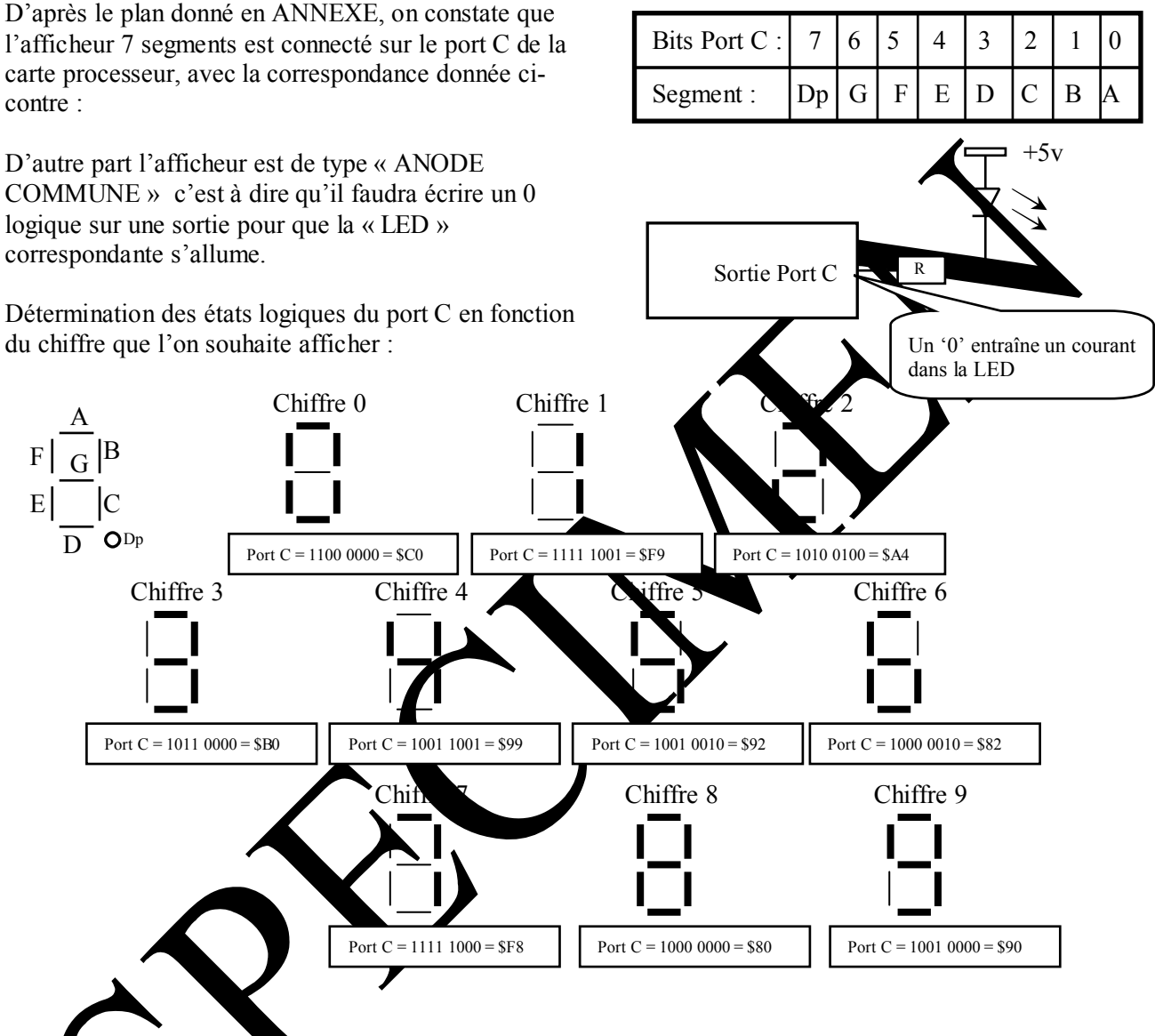

#### Initia isation et ecriture.

Avant du port C en sortie il faut initialiser le registre de direction associé (label DIR\_Port\_C dont l'adresse est déf ie dans le fichier de définition EID210.def qu'il faudra inclure).

Il faut écrire un '1' le gique à l'emplacement correspondant dans le registre de direction pour pouvoir utiliser un bit du port comme sortie.

Dans notre cas il faudra donc écrire \$FF00 (car emplacement sur les poids fort).

Pour activer les bits de sorties, il faut écrire la valeur dans le registre de donnée associé au port C (label Port\_C dont l'adresse est définie dans le fichier de définition EID210.def ).

Exemple :

Si on souhaite afficher le chiffre '8' il faudra écrire l'instruction Car la valeur doit être placée sur les poids forts du mot. Move.w #8000,Port\_C

### 3.2.2 Organigrammes pour un affichage décimal (Variante 1)

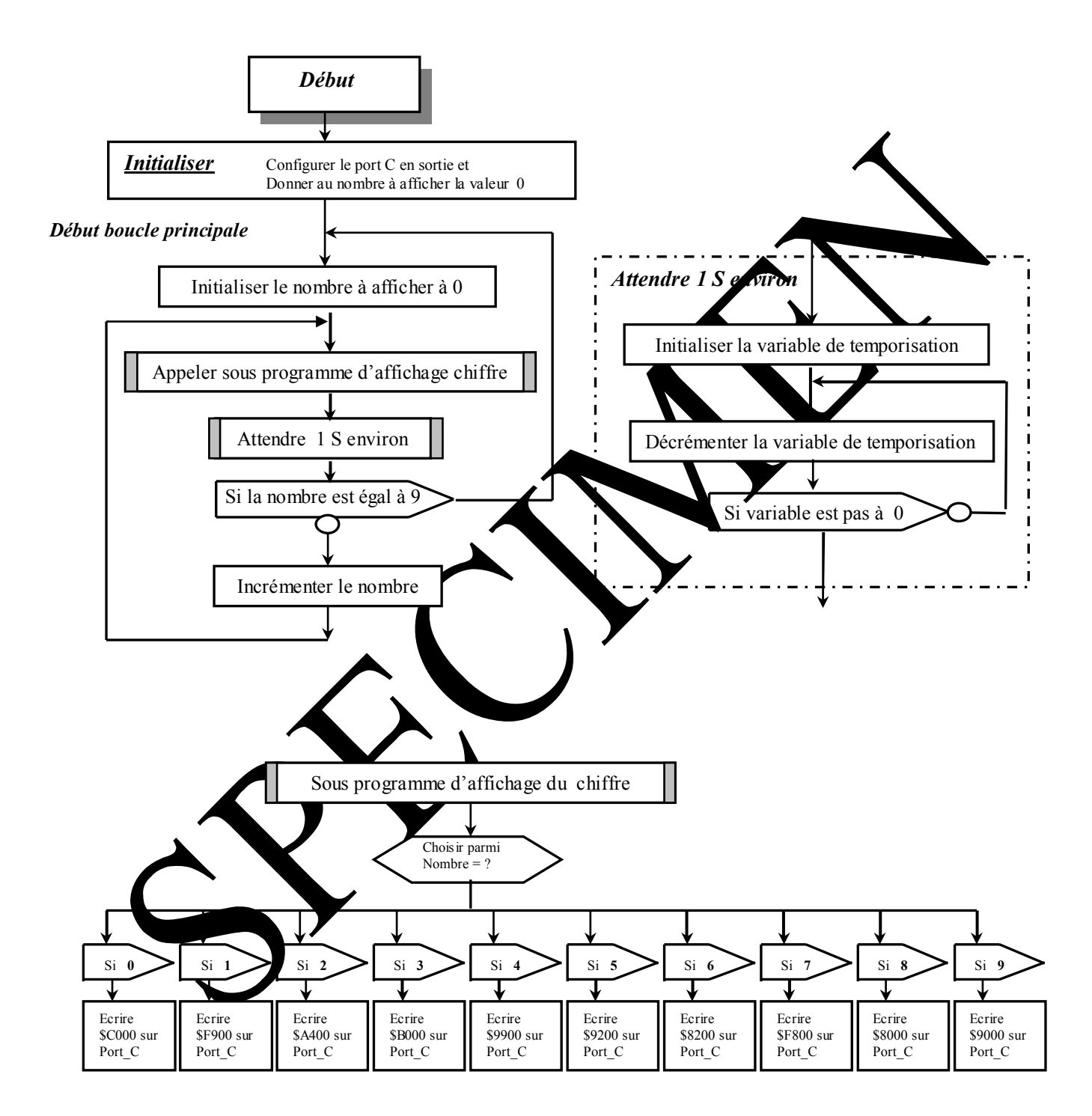

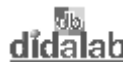

#### 3.2.3 Programme en assembleur A68xxx de l'affichage décimal (Variante 1)

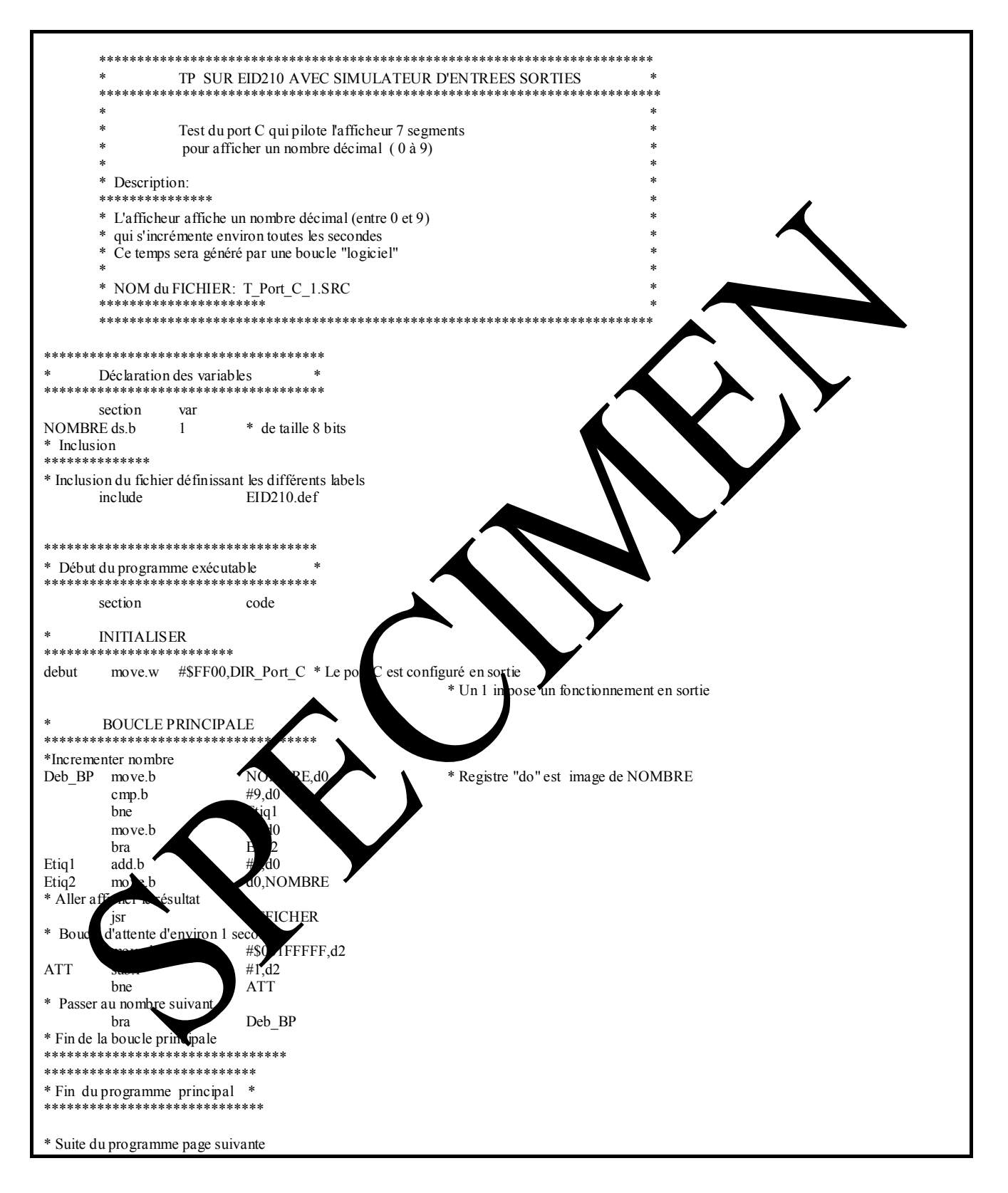

#### Ref: EID211040

didalab

| ******                | *****                                  | *****                                  | **                            |
|-----------------------|----------------------------------------|----------------------------------------|-------------------------------|
| * Sous pr             | ograme de transcodag                   | ge                                     | *                             |
| * "Décim              | al Code Binaire" -> 7                  | Segments                               | *                             |
| * et d'affi<br>****** | cnage<br>*****************             | *****                                  | **                            |
| AFFICHE               | R                                      |                                        |                               |
| 111110111             | cmp.b                                  | #\$00.d0                               |                               |
|                       | bne                                    | afficher1                              | * Sortir si c'est pas 0       |
|                       | move.w                                 | #\$C000,Port c                         |                               |
|                       | rts                                    |                                        |                               |
| afficherl             | cmp.b                                  | #\$01,d0                               | •                             |
|                       | bne                                    | afficher2                              | * Sortir si c'est pas 1       |
|                       | move.w                                 | #\$F900,Port_c                         |                               |
| 07 1 2                | rts                                    | 10                                     |                               |
| afficher2             | cmp.b                                  | #\$02,d0                               | * Continui alast nos 2        |
|                       | Dhe maya w                             | #\$ A 400 Port o                       | · Solu sicest pas 2           |
|                       | rts                                    | #\$P1400,f011_0                        |                               |
| afficher3             | cmp.b                                  | #\$03,d0                               |                               |
|                       | bne                                    | afficher4                              | * Sortir si c'est pas 3       |
|                       | move.w                                 | #\$B000,Port c                         | r                             |
|                       | rts                                    |                                        |                               |
| afficher4             | cmp.b                                  | #\$04,d0                               |                               |
|                       | bne                                    | afficher5                              | * Sortir si c'est pas 4       |
|                       | move.w                                 | #\$9900,port_c                         |                               |
|                       | rts                                    |                                        |                               |
| afficher5c            | mp.b                                   | #\$05,d0                               |                               |
|                       | bne                                    | afficher6                              | * Sortif' si c'est pas 5      |
|                       | move.w                                 | #\$9200,pon_c                          |                               |
| afficher6             | cmp b                                  | #\$06 d0                               |                               |
| uniciero              | bne                                    | afficher7                              | * Sortir si clut pas 6        |
|                       | move.w                                 | #\$8200,port c                         |                               |
|                       | rts                                    | · /1 _                                 |                               |
| afficher7             | cmp.b                                  | #\$07,d0                               |                               |
|                       | bne                                    | afficher8                              | Sortie si dest pas 7          |
|                       | move.w                                 | #\$F800,port_c                         |                               |
| 07 1 7                | rts                                    | U\$00.10                               |                               |
| afficher 8            | s cmp.b                                | #\$U8,d0                               | Cartin ai alaat naa Q         |
|                       | Dhe<br>move w                          | affichery<br>#\$8000                   | Sorur si c est pas s          |
|                       | rts                                    | #\$0000 OIL_C                          |                               |
| afficher9             | cmp.b                                  | #\$ 2.d0                               |                               |
|                       | bne                                    | an r rien                              | * Sortir si c'est pas 9       |
|                       | move.w                                 | #\$90. ort                             |                               |
|                       | rts                                    |                                        |                               |
| * Si c'est e          | en dehors de 0 9 on                    | t l'affich                             |                               |
| afficher_r            | ien                                    |                                        |                               |
|                       | move.w                                 | #_F00,port_c                           |                               |
| * 15                  | rts                                    | and a set of the fill a fill a fill a  |                               |
| " F IN QU S<br>****** | ************************************** | ************************************** | ۶ <del>۶</del><br>*********** |
|                       |                                        |                                        |                               |
| * Fin du              | sting                                  |                                        |                               |
| *****                 |                                        |                                        |                               |
|                       | end                                    | ÷                                      |                               |
|                       |                                        |                                        |                               |
|                       |                                        |                                        |                               |
|                       |                                        |                                        |                               |

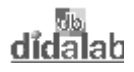

#### 3.2.4 Programme en langage C

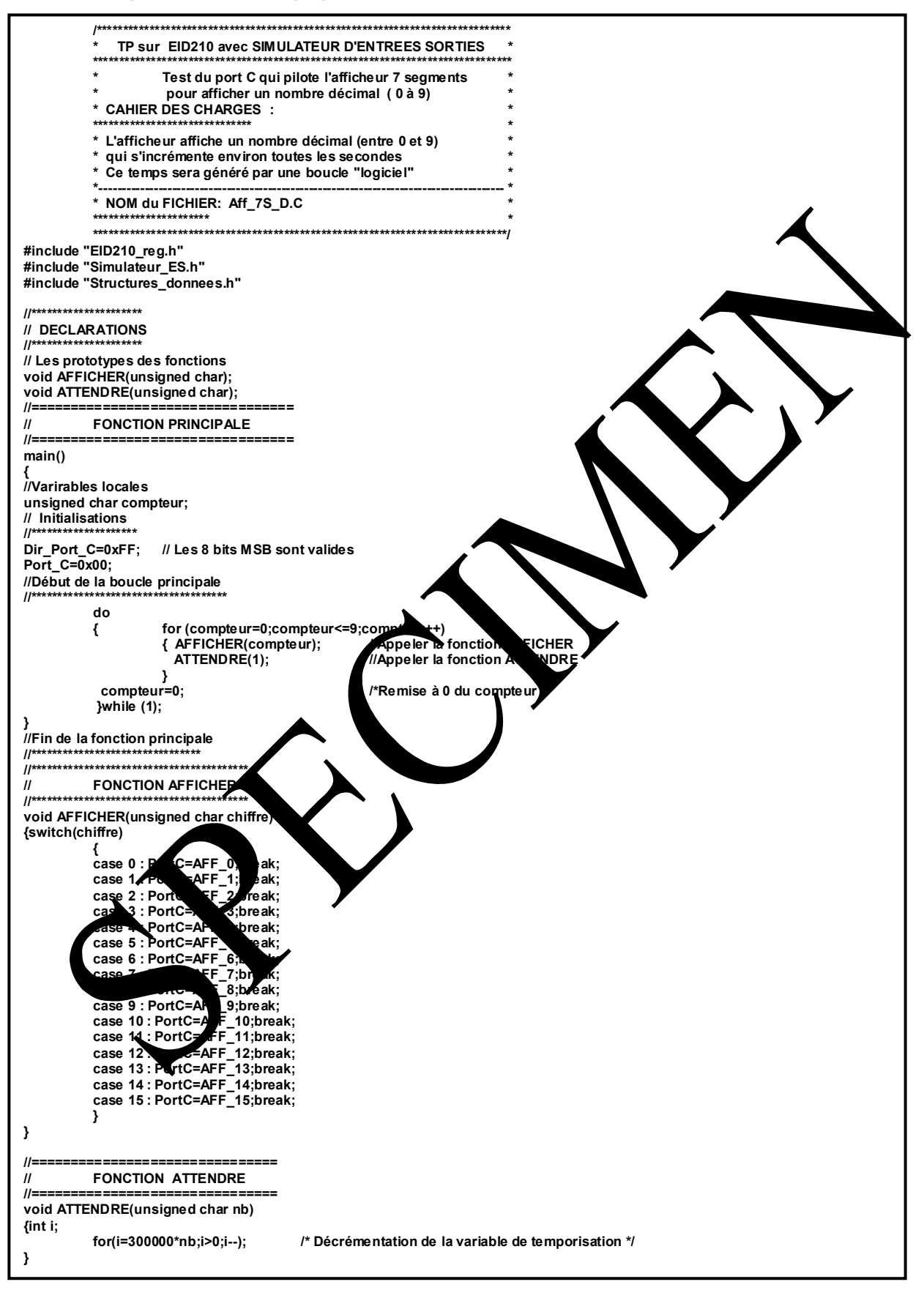

### 3.2.5 Modifications à apporter pour satisfaire la Variante 2

Complément pour la représentation des lettres A, B C, D, E et F

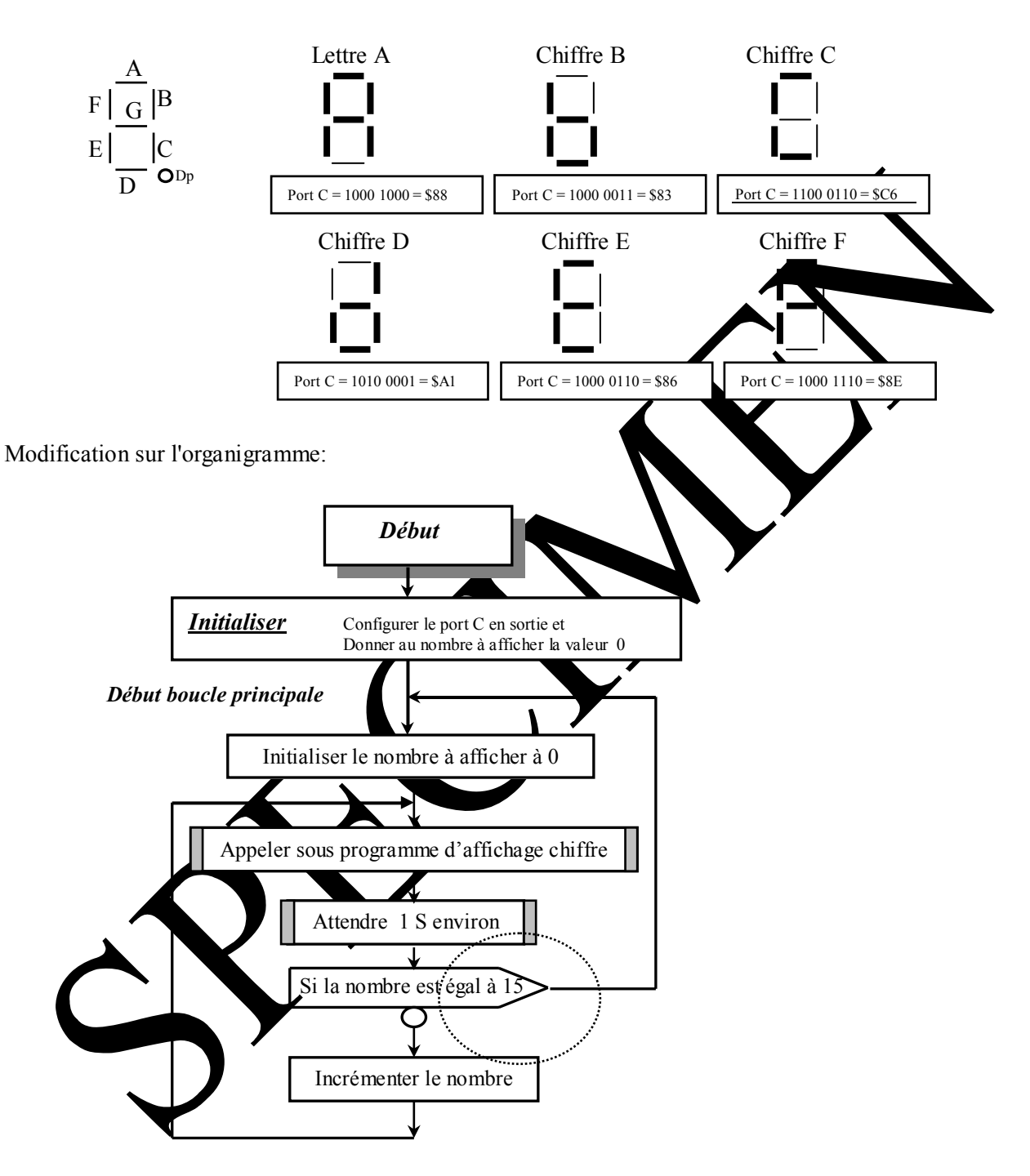

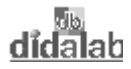

### 3.2.6 Programme en assembleur A68xxx de l'affichage hexadécimal (Variante 2)

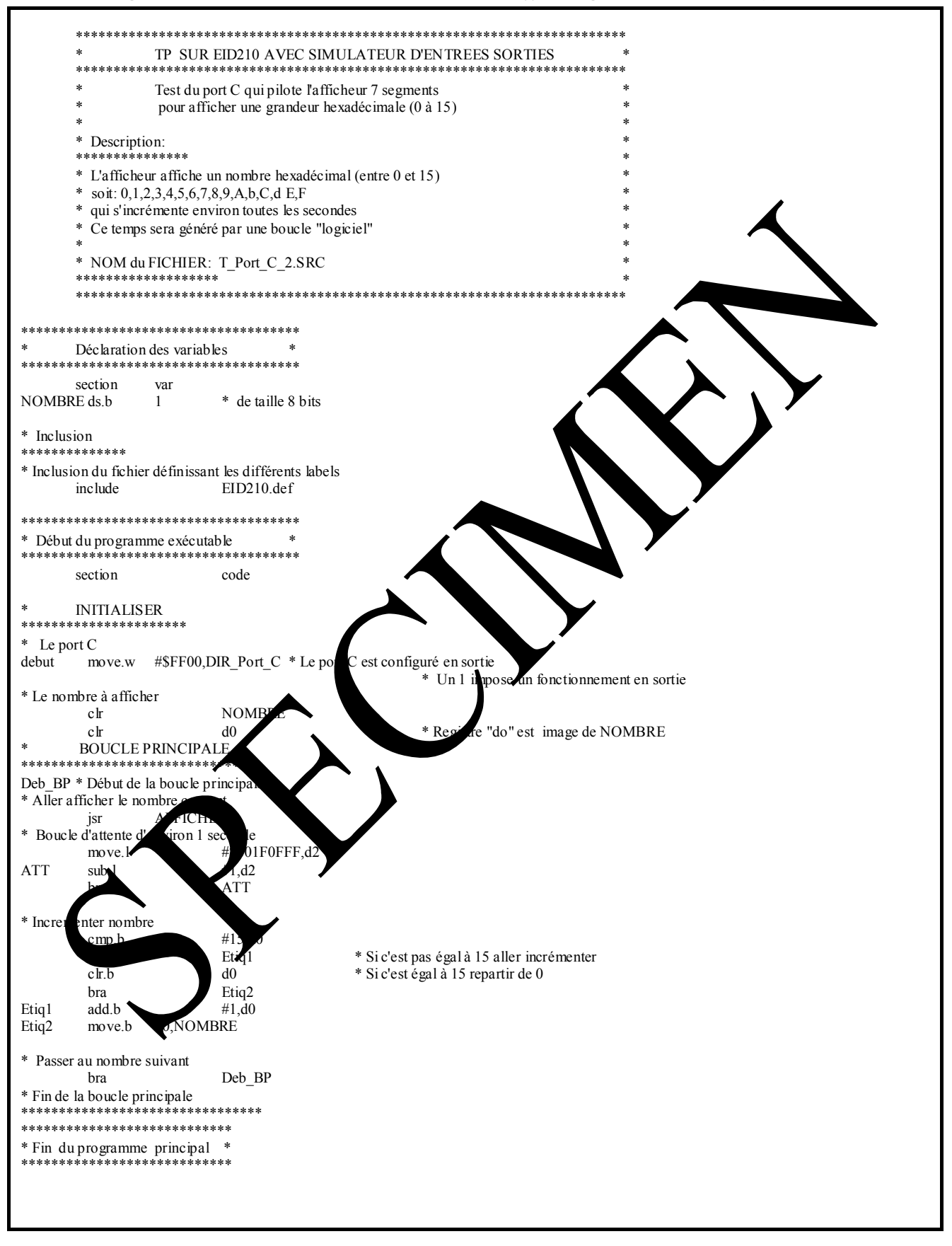

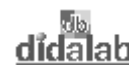

| *****                                  | *****                 | *****                                                                                                    | ******                                                    |
|----------------------------------------|-----------------------|----------------------------------------------------------------------------------------------------|-----------------------------------------------------------|
| * Sous progr                           | ame de transcodage    | " Hexadécimal" ->                                                                                                    | · 7 Segments et d'affichage *                             |
| AFFICHER                               | cmp.b                 | #\$00,d0                                                                                                    | **********************                                    |
|                                        | bne                   | afficher1                                                                                                    | * Sortir si c'est pas 0                                   |
|                                        | move.w<br>rts         | #\$C000,Port_c                                                                                                    |                                                           |
| afficher1                              | cmp.b                 | #\$01,d0                                                                                                    |                                                           |
|                                        | bne                   | afficher2                                                                                                    | * Sortir si c'est pas 1                                   |
|                                        | rts                   | #\$F900,Pon_c                                                                                                    |                                                           |
| afficher2                              | cmp.b                 | #\$02,d0                                                                                                    |                                                           |
|                                        | bne                   | afficher3                                                                                                    | * Sortir si c'est pas 2                                   |
|                                        | rts                   | #\$M400,1 011_C                                                                                                    | $\mathbf{\Lambda}$                                        |
| afficher3                              | cmp.b                 | #\$03,d0                                                                                                    |                                                           |
|                                        | bne<br>move w         | afficher4<br>#\$B000 Port c                                                                                                    | * Sortir si c'est pas 3                                   |
|                                        | rts                   |                                                                                                    |                                                           |
| afficher4                              | cmp.b                 | #\$04,d0                                                                                                    |                                                           |
|                                        | move.w                | #\$9900 port c                                                                                                    | * Sortir sicest pas 4                                     |
|                                        | rts                   | The second second |                                                           |
| afficher5                              | cmp.b                 | #\$05,d0                                                                                                    | * Sortir si clost pag 5                                   |
|                                        | move.w                | #\$9200.port c                                                                                                    | · Softa sicest pas 5                                      |
|                                        | rts                   |                                                                                                    |                                                           |
| afficher6                              | cmp.b                 | #\$06,d0<br>afficher7                                                                                                    | * Sortir si clast pas 6                                   |
|                                        | move.w                | #\$8200,port_c                                                                                                    | Softa sie est pas o                                       |
| 97. I. 7                               | rts                   |                                                                                                    |                                                           |
| afficher7                              | cmp.b                 | #\$07,d0<br>afficher8                                                                                                    | * ortie și cles nas 7                                     |
|                                        | move.w                | #\$F800,port_c                                                                                                    |                                                           |
| ST 1 0                                 | rts                   |                                                                                                    |                                                           |
| ameners                                | cmp.b<br>bne          | #\$08,d0<br>afficher9                                                                                                    | * Sortir statutas 8                                       |
|                                        | move.w                | #\$8000, <b>j</b> ort_c                                                                                                    |                                                           |
| affiahar0                              | rts<br>amm b          | #\$00 d(                                                                                                    |                                                           |
| amenery                                | bne                   | afficher.                                                                                                    | * Sortir s c'est pas 9                                    |
|                                        | move.w                | #\$\$000,pc                                                                                                    |                                                           |
| afficher10                             | rts<br>cmp h          | #\$04.40                                                                                                    |                                                           |
| amenerro                               | bne                   | afficier.1                                                                                                    | * Sortir si c'est pas 10 (\$A)                            |
|                                        | move.w                | #\$ 5800,port_c                                                                                                    |                                                           |
| afficher11                             | rts<br>C'             | R.d0                                                                                                    |                                                           |
|                                        | 1e                    | afn. 12                                                                                                    | * Sortir si c'est pas 11 (\$B)                            |
|                                        | rts                   | #\$836ort_c                                                                                                    |                                                           |
| afficher12                             | cmp.b                 | #\$0C,d0                                                                                                    |                                                           |
|                                        | bne                   | afficher13                                                                                                    | * Sortir si c'est pas 12 (\$C)                            |
|                                        | move.w                | #\$C600,port_c                                                                                                    |                                                           |
| afficher1.                             | omp.                  | #\$0D,d0                                                                                                    |                                                           |
|                                        | bne                   | afficher14                                                                                                    | * Sortir si c'est pas 13 (\$D)                            |
|                                        | rts                   | #\$A100,poit_c                                                                                                    |                                                           |
| afficher14                             | np.b                  | #\$0E,d0                                                                                                    |                                                           |
|                                        | bhe<br>move w         | afficher15<br>#\$8600 port c                                                                                                    | * Sortir si c'est pas 14 (\$E)                            |
|                                        | rts                   | "########                                                                                                    |                                                           |
| afficher15                             | cmp.b                 | #\$0F,d0                                                                                                    | * Sortir si clast pas 15 (\$E)                            |
|                                        | move.w                | #\$8E00,port c                                                                                                    | Softa Sicest pas 15 (\$r)                                 |
| or 1 .                                 | rts                   |                                                                                                    |                                                           |
| atticher_rien                          | move.w<br>rts         | #\$FF00,port_c                                                                                                    | * Si c'est en dehors de \$00 à \$0F on éteint l'afficheur |
| * Fin du sous progra                   | amme de transcodage e | et d'affichage                                                                                                    |                                                           |
| ************************************** | ******                | *****                                                                                                    |                                                           |
| *****                                  |                       |                                                                                                    |                                                           |
|                                        | end                   |                                                                                                    |                                                           |

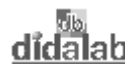

#### 3.2.7 Programme en langage C

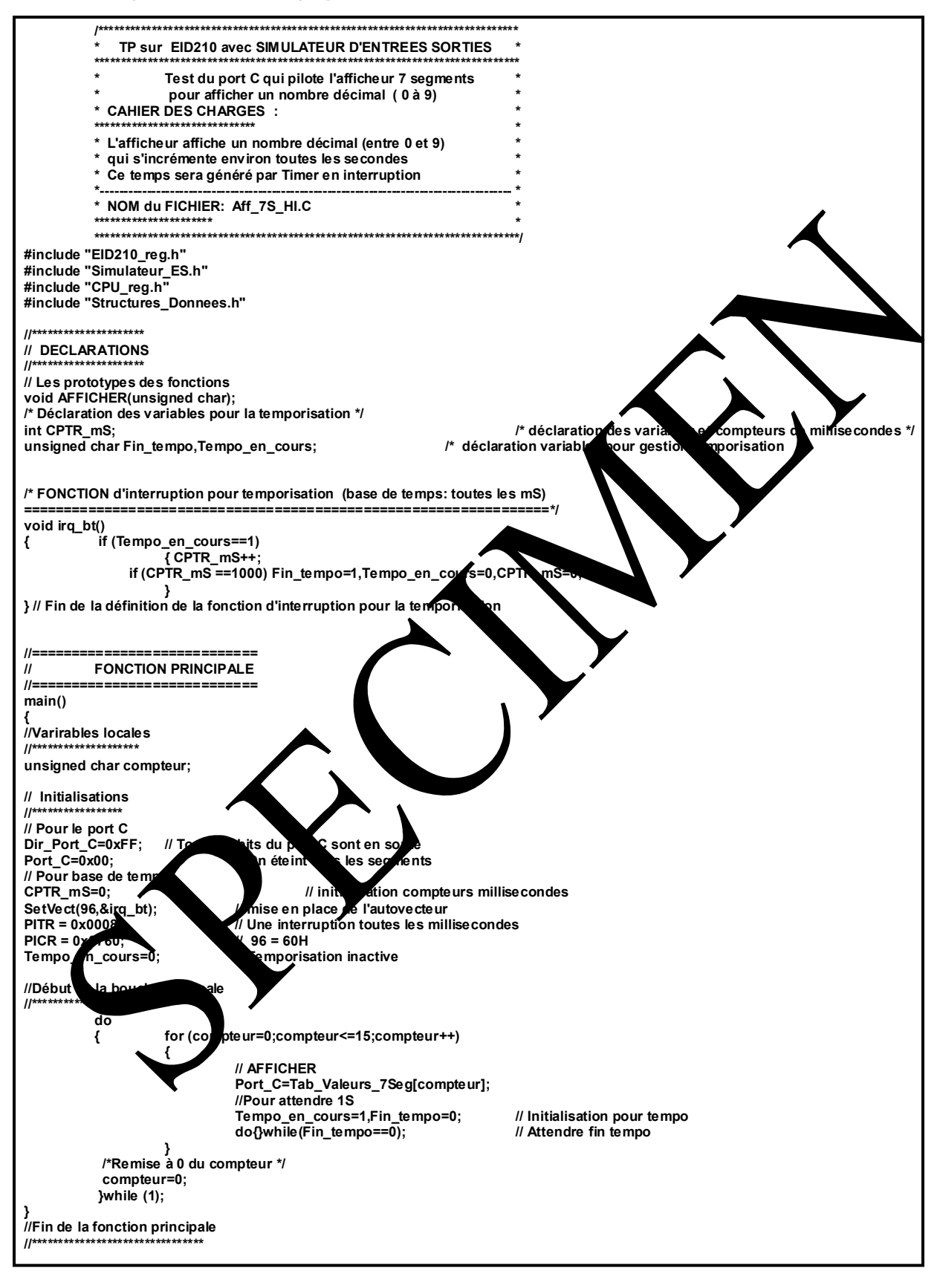

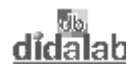

.

# TP 4 VISUALISER LA POSITION DU POTENTIOMETRE

# 4.1 Sujet

| Objectif :                                                                                           | Capacités complémentaires:                                                                                                    |
|----------------------------------------------------------------------------------------------------|----------------------------------------------------------------------------------------------------|
|                                                                                                    | Etre capable de configurer un convertisseur Analog que Inconvertisseur.                                                                                                    |
|                                                                                                    | Etre capable de détecter la fin d'une conversion Analognue -> numérique.                                                                                                    |
| Cahier des charges :                                                                                 | Visualiser sur l'affichet 77 expents les 4 pris de poids fort du résultat de conversion de l'entrée analogique en ang 0 sur laquelle est connecté le point milieu du potentieurètre. |
|                                                                                                    |                                                                                                    |
| Micro ordinateur de type C sou<br>Carte vère 166 micro à micro or                                    | Matériel nécessaire :<br>as Windows 95 ou ultérieur,<br>ntrôleur 68332, Réf : EID 210 000                                                                                            |
| Câble de harson USE ou à défau<br>Alimentation AC/AC 8V, 1 A R<br>Simulateur d'tetré e sorties réf : | ut câble RS232, Réf : EGD 000 003<br>éf : EGD000001,<br>: EID001000                                                                                                    |

Durée : 2 heures

### 4.2 Eléments de solution

#### Convertir une entrée analogique:

Le convertisseur Analogique -> Numérique utilisé a pour référence MAX196. Il est capable de convertir 6 entrées analogiques. L'entrée que l'on souhaite convertir est le canal de rang '0'.

Une demande de conversion s'effectue par une écriture d'un mot de contrôle dont le format est le suivant:

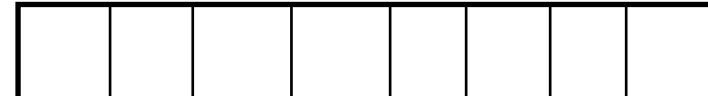

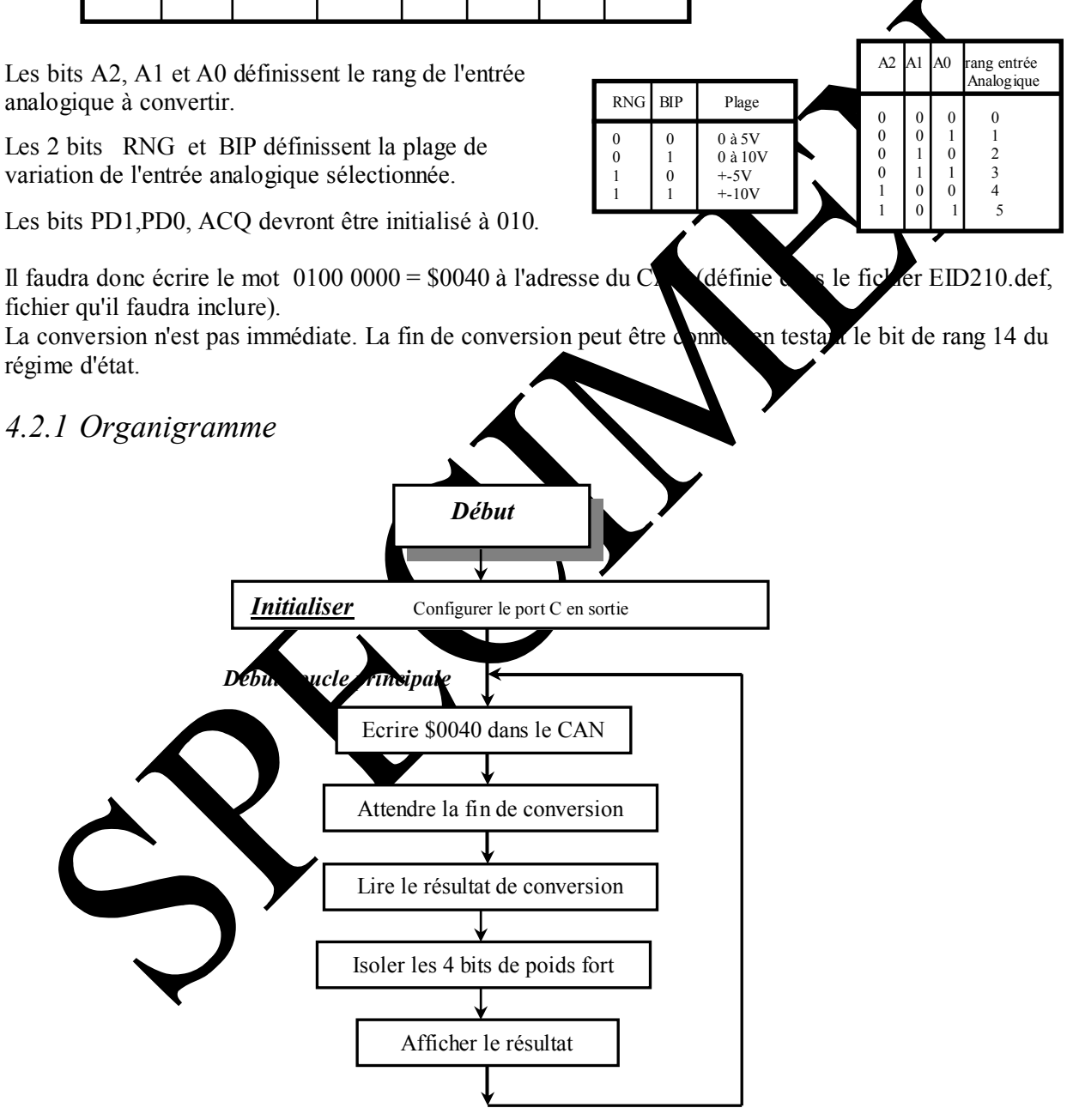

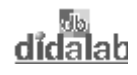

#### 4.2.2 Programme en assembleur A68xxx

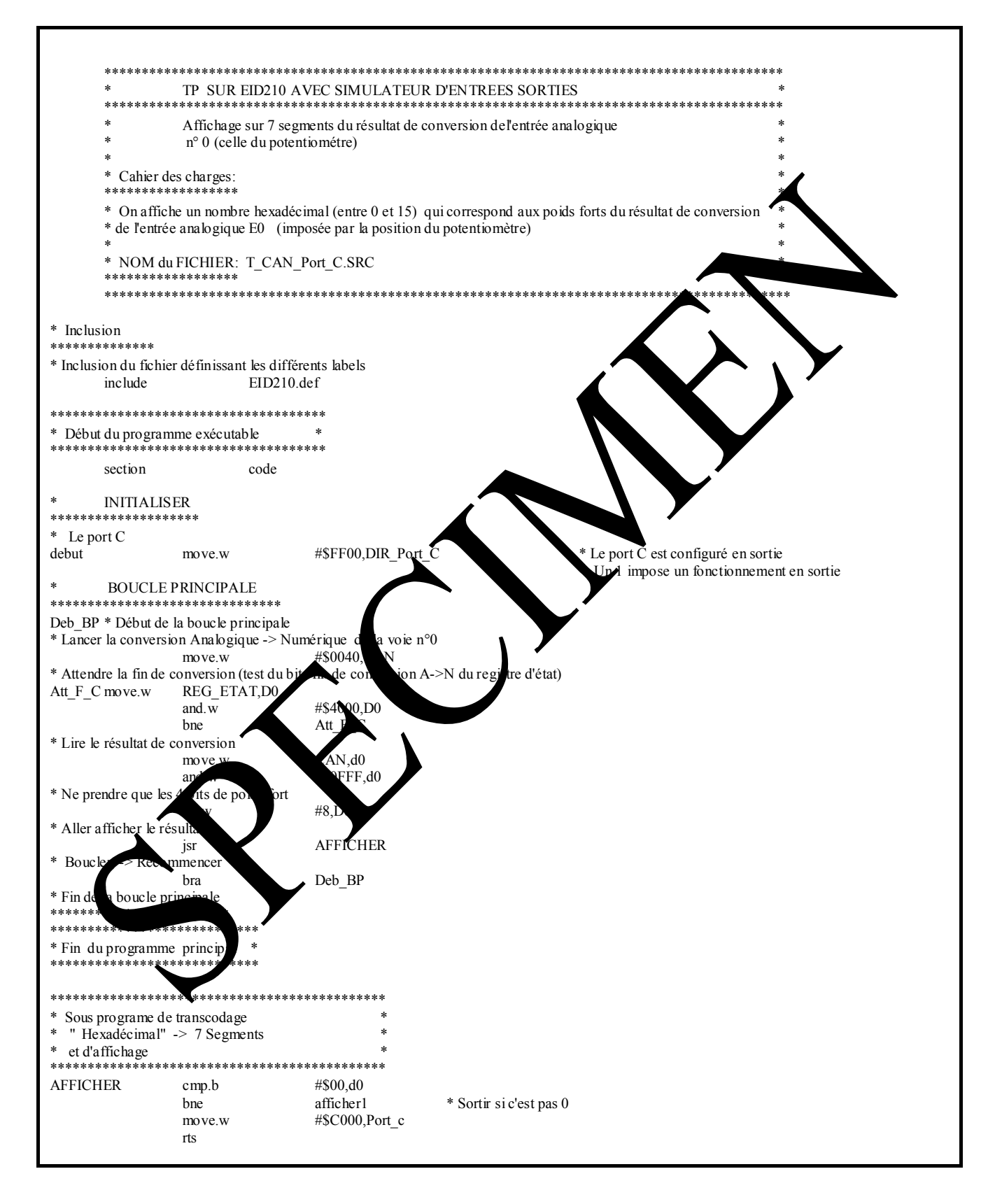

# didalab

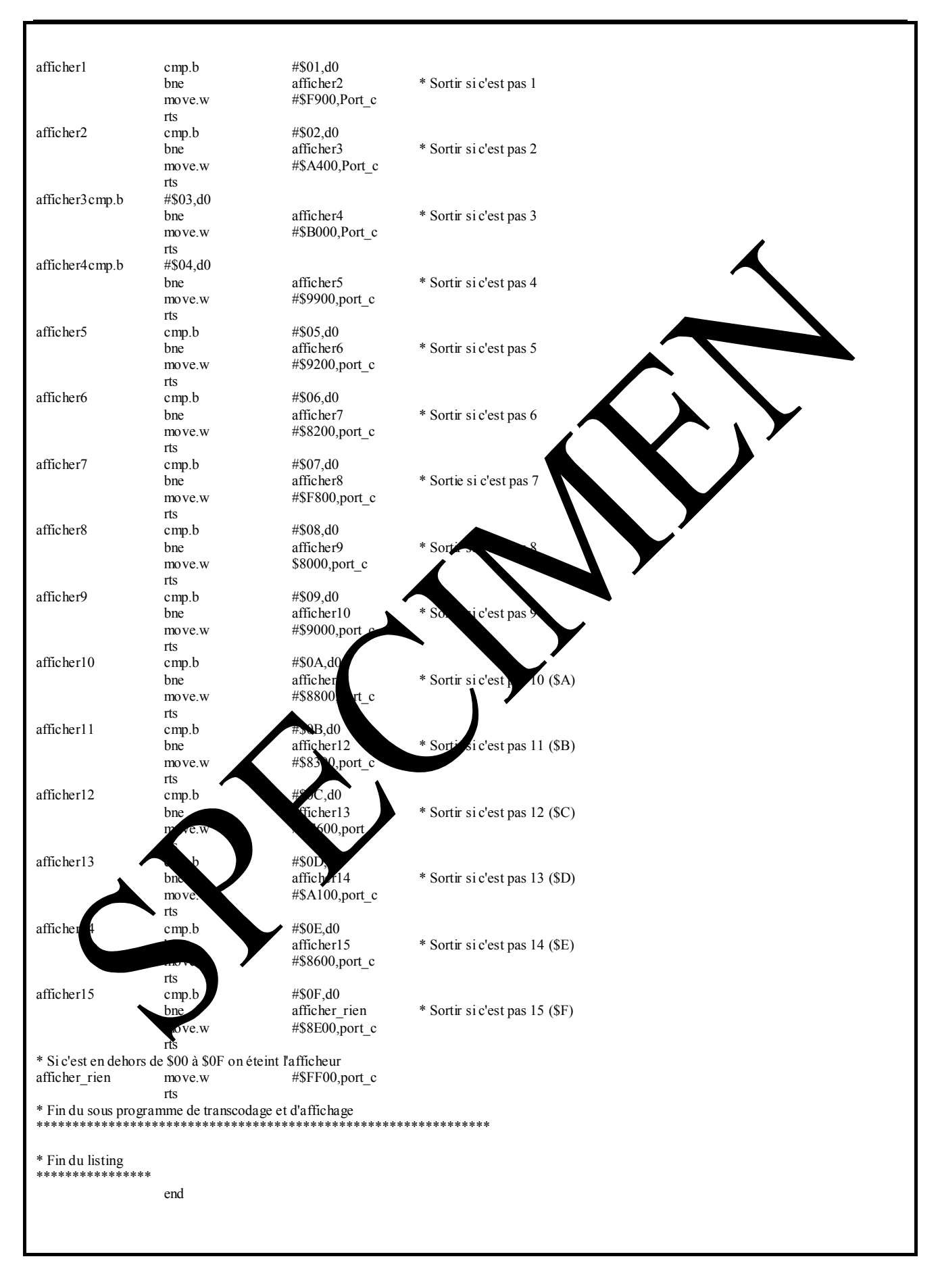

didalab

#### 4.2.3 Programme en langage C

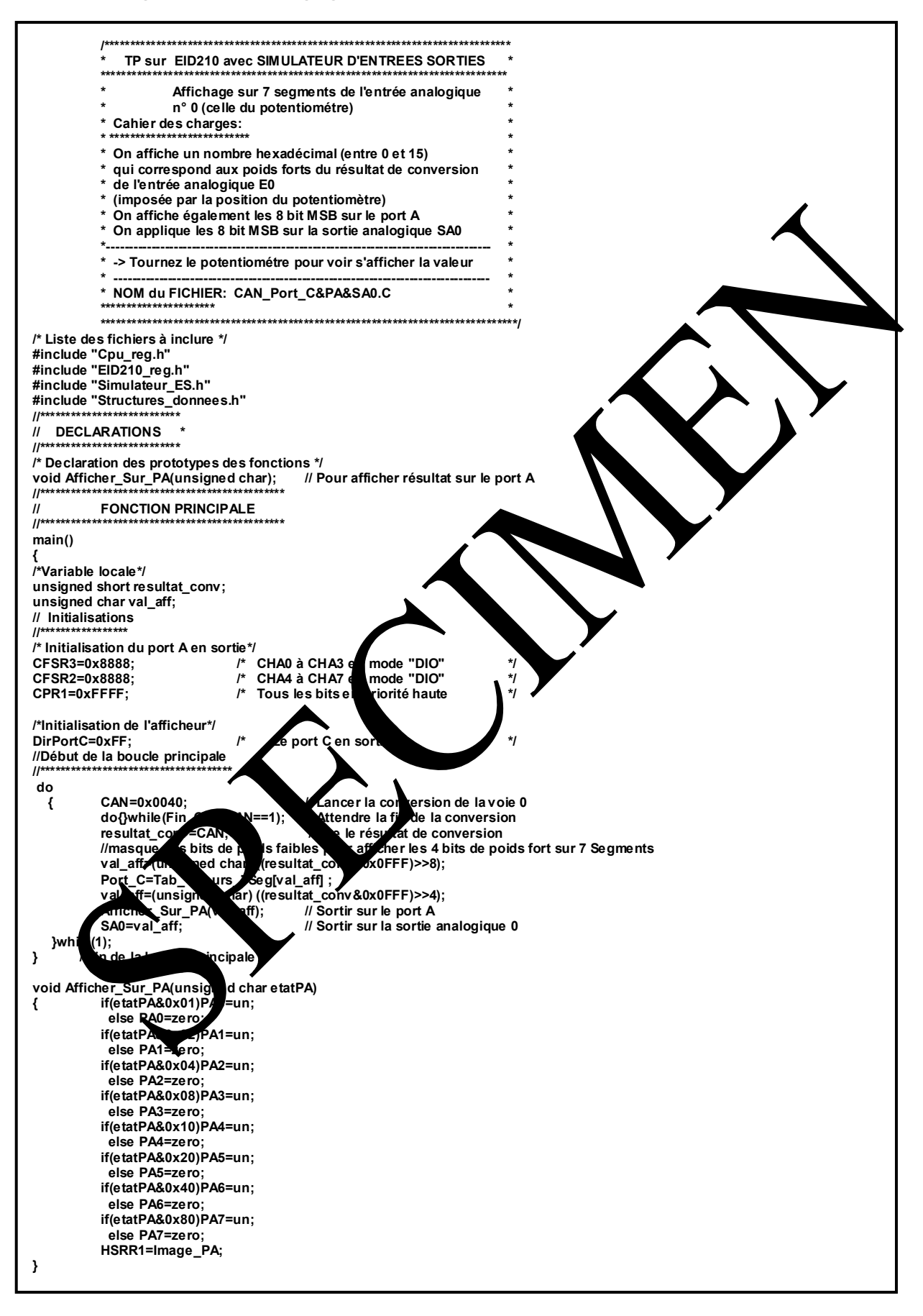

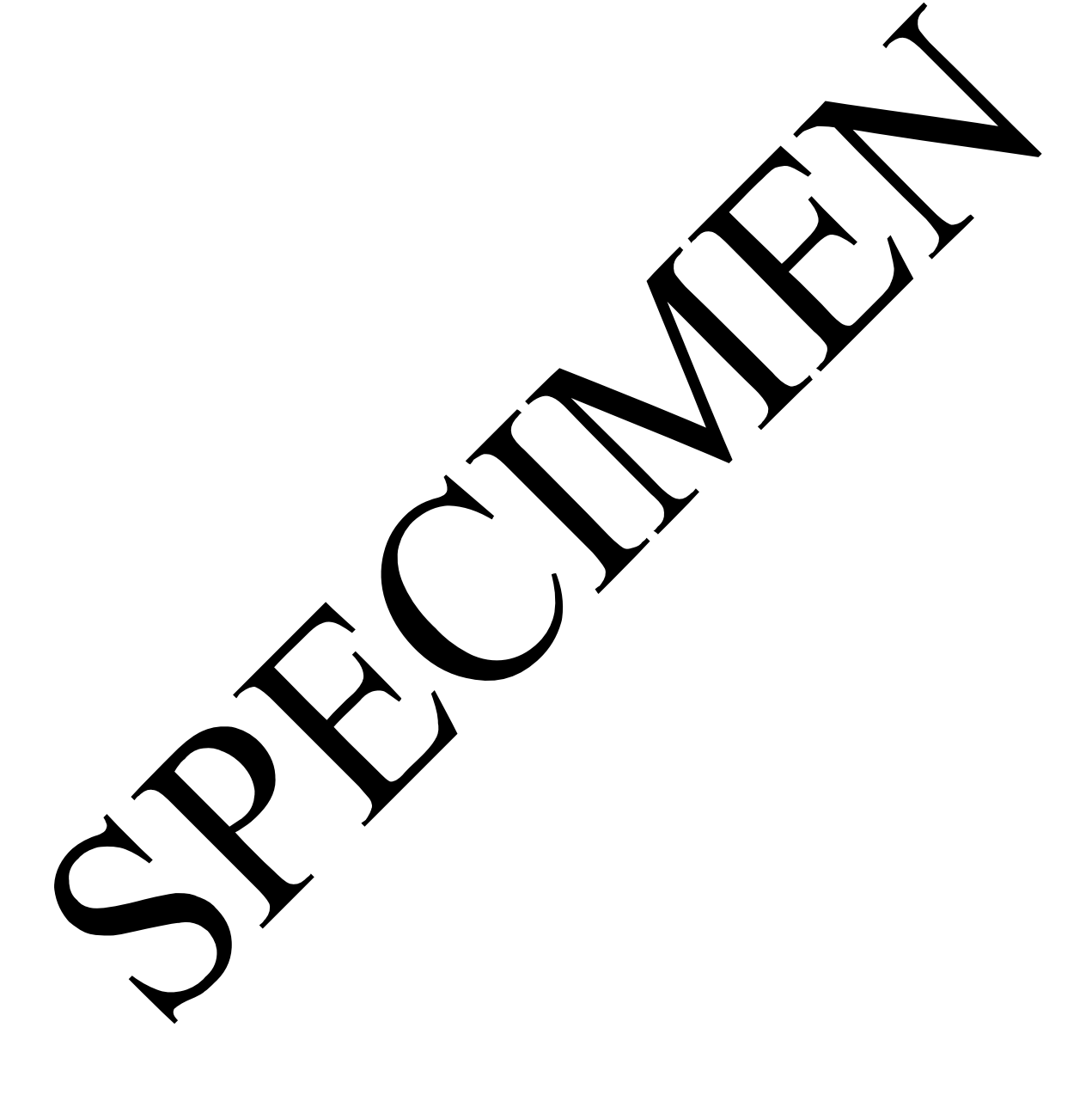

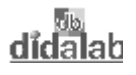

# **TP 5 COMPTAGE DES COMMUTATIONS DE L'ENTREE SW2 EN INTERRUPTION**

# 5.1 Sujet

| Objectif :                                                                                      | Capacités complémentaires:                                                                                                    |
|-------------------------------------------------------------------------------------------------|----------------------------------------------------------------------------------------------------|
|                                                                                                 | Etre capable de gérer une entrée logique en interruçtion.                                                                                                    |
|                                                                                                 |                                                                                                    |
|                                                                                                 |                                                                                                    |
| Cahier des charges :                                                                            | Visualiser sur l'afficher () expents les 4) its de poids fort du résultat de compteur qui s'écrément à chaque pois que l'on commute le commutateur repéré "SW2" sur carte de simulation. |
|                                                                                                 | L'incrémentation de compteur s'effectuant dans un programme d'interruption.<br>Les 8 bits du compteur pra également affiché sur les 8 LEDs connectées sur<br>le potA                     |
|                                                                                                 |                                                                                                    |
|                                                                                                 | Matériel nécessaire :                                                                                                    |
| Micro ordinateur de type C sou                                                                  | us Windows 95 ou ultérieur.                                                                                                    |
| Carte père 16/22 bits à mi loco<br>Câble de mason USE ou a défa<br>Alimentation AC/AC 3V, 1 A R | ntrôleur 68332, Réf : EID 210 000<br>ut câble RS232, Réf : EGD 000 003<br>éf : EGD000001,                                                                                                |
| Simulateur d'entrées sorties réf                                                                | : EID001000                                                                                                    |

Durée : 2 heures

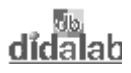

### 5.2 Eléments de solution

Programme en langage C

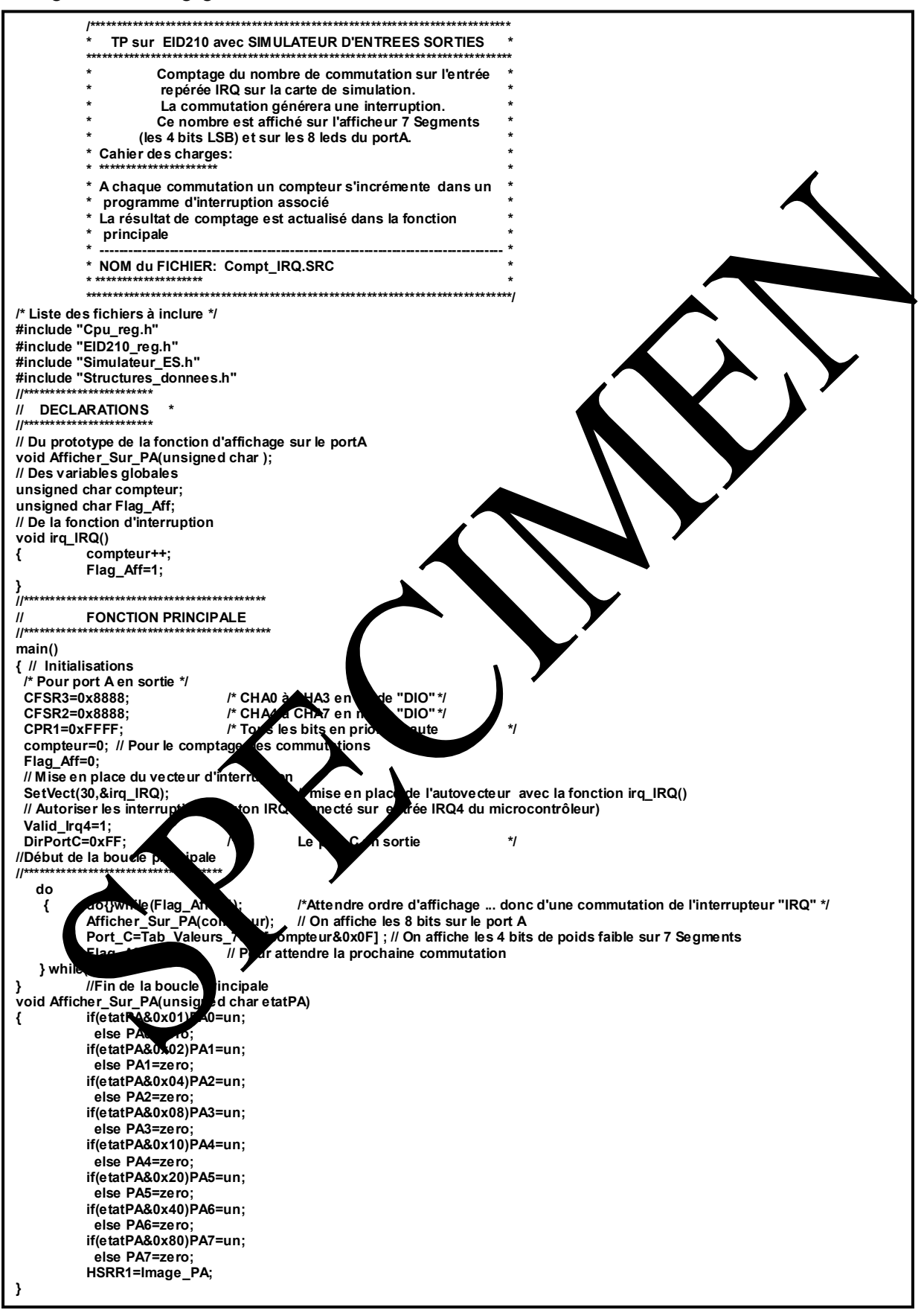

# ANNEXE

## **ANNEXE 1** Fichier de définitions pour programme en Assembleur

| <u>Nom du fichi</u>   | ier EID      | 210.def                               |                      |          |
|-----------------------|--------------|---------------------------------------|----------------------|----------|
| nolist                | FOU          | ¢ 400                                 | ¥ , ·                |          |
| MONITEUR              | EQU          | \$400                                 | * retour au moniteur |          |
| * Pour le micro-o     | controleur   | <b>08332</b><br>wistras du modulo OSN | M                    | •        |
| PORTOS FOU            | SEFEC14      | gisties du module QSP                 | WI                   |          |
| POSCTR FOU            | \$FFFC16     |                                       |                      |          |
| SCCR1                 | EQU          | \$FFFC0A                              |                      |          |
| SCCR0                 | EQU          | \$FFFC08                              |                      |          |
| SCSR                  | EQU          | \$FFFC0C                              |                      |          |
| SCDR                  | EQU          | \$FFFC0E                              |                      |          |
| TDRE                  | EQU          | \$0100                                |                      |          |
| RDRF                  | EQU          | \$0040<br>\$0020                      |                      |          |
| KAF<br>* SIM          | EQU          | \$0020                                |                      |          |
| PITR                  | FOU          | \$FFFA24                              |                      |          |
| PICR                  | EQU          | \$FFFA22                              |                      |          |
| * définition des regi | stres du moo | dule TPU                              |                      |          |
| TRAMMCR               | EQU          | \$FFFB00                              |                      |          |
| TRAMTST               | EQU          | \$FFFA04                              |                      |          |
| TRAMBAR               | EQU          | \$FFFA20                              |                      | <b>7</b> |
| IPUMCR EQU            | SFFFE00      | ¢EEEE02                               |                      |          |
| CESRO                 | EQU          | δΓΓΓΕU2<br>SFFFF0C                    |                      |          |
| CFSR1                 | FOU          | \$FFFE0E                              |                      |          |
| CFSR2                 | EQU          | \$FFFE10                              |                      |          |
| CFSR3                 | EQU          | \$FFFE12                              |                      |          |
| HSQR0                 | EQU          | \$FFFE14                              |                      |          |
| HSQR1                 | EQU          | \$FFFE16                              |                      |          |
| HSRR0                 | EQU          | \$FFFE18                              |                      |          |
| HSRR1                 | EQU          | \$FFFE1A                              |                      |          |
| CPR0<br>CPR1          | EQU          | \$FFFEIC<br>\$EEEE1E                  |                      |          |
| CTRI TPUO             | EQU          | \$FFFE00                              |                      |          |
| CTRL TPU1             | FOU          | SFFEL 0                               |                      |          |
| CTRL TPU2             | EOU          | \$FV:F20                              |                      |          |
| CTRL_TPU3             | EQU          | 530                                   |                      |          |
| CTRL_TPU4             | EQU          | \$FFL                                 |                      |          |
| CTRL_TPU5             | EQU          | \$FFFF.                               |                      |          |
| CTRL_TPU6             | E            | FFF60                                 |                      |          |
| CTRL_IPU/             | QU           | S FF 70                               |                      |          |
| CTRL TPU9             | E            | \$ FFF90                              |                      |          |
| CTRL TPUL             | EOU          | SFFFFA0                               |                      |          |
| CTRL TOJI             | EQU          | FFFFB0                                |                      |          |
| CTRL PU12             | EQU          | FFC0                                  |                      |          |
| CTRL_PU13             | EOU          | \$F. 00                               |                      |          |
| CTRL_1                | FOLL         | \$FJFFE0                              |                      |          |
| CIRL_IPUT5            | EQU          | \$FFFFF0                              |                      |          |
| * D I C               |              | (                                     | FID210               |          |
| * rour les lonct      | uis pe ph    | DC104                                 | EID210               |          |
| CTRI                  | EOU          | \$90000                               |                      |          |
| REG ETAT              | EOU          | CTRL                                  |                      |          |
| Port C                | EQU          | CTRL+\$100                            |                      |          |
| DIR_Port_C            | EQU          | Port_C+2                              |                      |          |
| CNA –                 | EQU          | \$B10000                              |                      |          |
| SA0                   | EQU          | CNA                                   |                      |          |
| CAN                   | EQU          | \$B20000                              |                      |          |
| PC104                 | EQU          | \$B30000                              |                      |          |
| * Table des vecteurs  | en RAM       |                                       |                      |          |
| Tab vect EOU          | \$800000     |                                       |                      |          |
| list                  |              |                                       |                      |          |

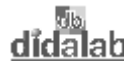

### ANNEXE 2 Fichiers de définitions inclus dans programmes en "C"

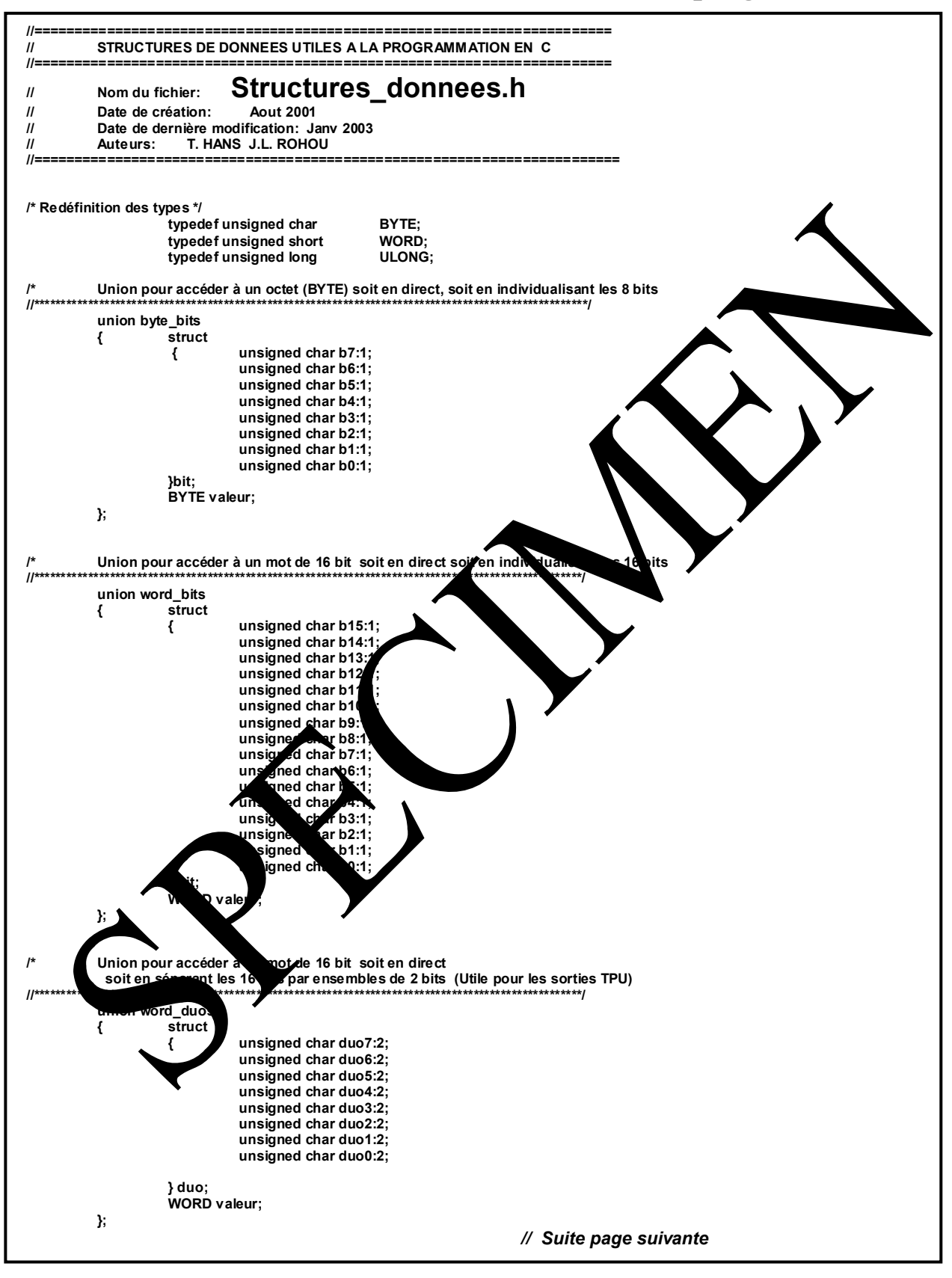

![](_page_42_Picture_1.jpeg)

![](_page_42_Figure_2.jpeg)

# didalab

| /* registre de configu                 | uration dos chin solo                        | cte */     |                                                                            |
|----------------------------------------|----------------------------------------------|------------|----------------------------------------------------------------------------|
| #define Cspar0                         | *(WORD*) 0xFFFA4                             | 4          | /* reg. de contr. de la config du CSboot et des chip selects CS0 à CS5 */  |
| #define Cspar1                         | *(WORD*) 0xFFFA4                             | 6          | /* regitre de controle de la configuration des chips selects CS6 à CS10 */ |
| #define Csbarbt *(                     | WORD*) 0xFFFA4                               | 8          | /* regitre de configuration de l'adresse de base du chip select BOOT */    |
| #define Csorbt                         | *(WORD*) 0xFFFA4                             | A          | /* regitre de controle des options de configuration du chip select BOOT */ |
| #define Csbar0                         | *(WORD*) 0xFFFA4                             | C          | /* regitre de configuration de l'adresse de base du chip select CS0 */     |
| #define Csoru                          |                                              |            | /* regitre de controle des options de configuration du chip select CS0 */  |
| #define Csor1                          | *(WORD*) 0xFFFA                              | 2          | /* regitre de controle des ontions de configuration du chip select CS1 */  |
| #define Csbar2                         | *(WORD*) 0xFFFA                              | 4          | /* regitte de configuration de l'adresse de base du chip select CS2 */     |
| #define Csor2                          | *(WORD*) 0xFFFA                              | 6          | /* regitre de controle des options de configuration du chip select CS2 */  |
| #define Csbar3                         | *(WORD*) 0xFFFA                              | 8          | /* regitre de configuration de l'adresse de base du chip select CS3 */     |
| #define Csor3                          | *(WORD*) 0xFFFA                              | A          | /* regitre de controle des options de configuration du chip select CS3 */  |
| #define Csbar4                         | *(WORD*) 0xFFFA                              | C          | /* regitre de configuration de l'adresse de base du chip select CS4 */     |
| #define Csor4<br>#define Csbar5        |                                              |            | /* regitre de controle des options de configuration du chip select CP4 */  |
| #define Csor5                          | *(WORD*) 0xFFFA                              | 2          | /* regitre de controle des ontions de configuration du chip select C. */   |
| #define Csbar6                         | *(WORD*) 0xFFFA                              | 4          | /* regitte de configuration de l'adresse de base du chip select CS6 */     |
| #define Csor6                          | *(WORD*) 0xFFFA                              | 6          | /* regitre de controle des options de configuration du chip select CS6 */  |
| #define Csbar7                         | *(WORD*) 0xFFFA                              | 8          | /* regitre de configuration de l'adresse de base du chipmelect CS7 */      |
| #define Csor7                          | *(WORD*) 0xFFFA                              | A          | /* regitre de controle des options de configuration de                     |
| #define Csbar8                         | *(WORD*) 0xFFFA                              | C          | /* regitre de configuration de l'adresse de base du chip sen st CS8 7      |
| #define Csor8                          | *(WORD*) 0xFFFAt                             | E          | /* regitre de controle des options de configuration du chip sen ct CS8 */  |
| #define Cspars                         | *(WORD*) 0XFFFA                              | 0<br>'2    | * regitre de contiguration de l'adresse de bac vou chip select die 9 %     |
| #define Csbar10 *                      | (WORD) 0xFFFA                                | 2          | /* regitte de configuration de l'adresse de pase du chi select CS10        |
| #define Csor10                         | *(WORD*) 0xFFFA7                             | 6          | /* regitte de controle des options de comparation du sur select CS1        |
| /*** ** *** ** ** *** *** ***          | *****                                        |            |                                                                            |
| * Pour le TPU                          |                                              |            |                                                                            |
| * " Time Processor                     | Unit "                                       |            |                                                                            |
| /************************************* | ******/                                      |            |                                                                            |
| #define CFSR0                          | *(short *)(0xFFFE0                           | C)         | // Channel Function Select Registe                                         |
| #define CFSR1                          | *(short *)(0xFFFE0                           | =)         | // Permet de définir la fonction soul aitée pur chacun des                 |
| #define CFSR2                          | *(short *)(0xFFFE1(                          | /)<br>>\   | // 15 canaux (lignes) d'entree-sortie (1900) (1015)                        |
| #define HSOR0                          | *(short *)(0xFFFE14                          | -)         | // Host Sequence Disservator                                               |
| #define HSQR1                          | *(short *)(0xFFFE16                          | 5)         | // Permet d'effectuer un économic magnides cauaux configurés en entrée     |
| #define HSRR0                          | *(short *)(0xFFFE18                          | 3)         | // Host Sequence Request Register                                          |
| #define HSRR1                          | *(short *)(0xFFFE1/                          | A)         | // Permetra en aux canau, d'entrée-sou e                                   |
| #define CPR0                           | *(short *)(0xFFFE10                          | C)         | // Chanel Priol Register                                                   |
| #define CPR1                           | *(short *)(0xFFFE1                           | Ξ)         | // Perset de définieurs niveaux el priorité                                |
| #define CTRL_TPU0                      | *(short *)(0xFFFF00                          |            | / son rikel                                                                |
| #define CTRL_TPU1                      | *(short *)(0xFFFF10                          |            | Une zone de 8 mots tat est réservée à chaque canal d'entrée sortie         |
| #define CIRL_IPU2                      | *(short *)(0xFFFF20                          |            |                                                                            |
| #define CTRL_IPU3                      | *(short *)(0xFFFF40                          | 2          |                                                                            |
| #define CTRL_TPU5                      | *(short *)(0xFFFF50                          |            |                                                                            |
| #define CTRL TPU6                      | *(short *)(0xFFFF6                           |            |                                                                            |
| #define CTRL TPU7                      | *(short *)(0xFFFF                            |            |                                                                            |
| #define CTRL_TPU8                      | *(short *)(0xFF F80                          | ý 🔪        |                                                                            |
| #define CTRL_TPU9                      | *(short *)(0x F90                            |            |                                                                            |
| #define CTRL_TPU10                     | )*(short *)(0xFi                             |            | <b>\</b>                                                                   |
| #define CTRL_TPU11                     | *(short *)(0xFFF                             |            |                                                                            |
| #define CTRL_IPU12                     | 2*(sno* ==================================== |            |                                                                            |
| #define CTRL_IPU13                     | short *)() FEE                               |            |                                                                            |
| #define CTRL_TPU                       | hort *)(0x FFE                               |            |                                                                            |
|                                        |                                              | ' <b>Y</b> |                                                                            |
| // Pour le temporisate                 | eur plana mable                              |            |                                                                            |
| #define PIT                            | *(short PxFFFA2                              | l) //      |                                                                            |
| #define HCR                            | *(short *) FFFA22                            | 2)         |                                                                            |
|                                        |                                              | •          |                                                                            |
| Adview which which which               |                                              |            |                                                                            |
| * Doub                                 |                                              |            |                                                                            |
| * "Oueued Serial N                     | lodule"                                      |            |                                                                            |
| ******                                 | ****                                         |            |                                                                            |
| #define QSMCR 🛰                        | ORD                                          | 0xFFFC00   |                                                                            |
| #define QILVR *(WO                     | (*0                                          | 0xFFFC04   |                                                                            |
| #define SCCR0 *(WC                     | DRD*)                                        | 0xFFFC08   |                                                                            |
| #define SCCR1 *(WC                     | DRD*)                                        | 0xFFFC0A   |                                                                            |
| #define SCSR *(WO                      | RD*)                                         | 0xFFFC0C   |                                                                            |
| #define SCDR ^(WO                      | RD^)                                         | UXFFFCUE   |                                                                            |
| #define PORTOS *(W                     | ORD*)                                        | 0xFFFC14   |                                                                            |
| #define PQSCTR *(W                     | ORD*)                                        | 0xFFFC16   | /* PQSPAR-DDRQS */                                                         |
|                                        | ,                                            |            |                                                                            |
| #define TDRE (WOF                      | RD) 0x0100                                   |            |                                                                            |
| #define RDRF (WOF                      | RD) 0x0040                                   |            |                                                                            |
| #define RAF                            | (WORD) 0x0020                                |            |                                                                            |
| #ondif                                 |                                              |            |                                                                            |
| #EIIUII                                |                                              |            |                                                                            |

#### Ref: EID211040

didalab

| // DECLARATIONS DES ADRESSES DES ELEMENTS DE LA CARTE EID210<br>//                                                                                                    |
|----------------------------------------------------------------------------------------------------|
| // Nom du fichier: FID210 reg h                                                                                                    |
| // Nom du fichier: FIJZIU IEU-II                                                                                                    |
|                                                                                                    |
| // Date de dernière modification: Janv 2003                                                                                                    |
| // Auteurs: T. HANS J.L. ROHOU                                                                                                    |
| //                                                                                                    |
| #ifndef_EID210_reg.h                                                                                                    |
| #define _EID210_reg.h                                                                                                    |
| /* Version materielle et logicielle */                                                                                                    |
| /*================================*/ #define VERSION HARD 0x00 /* Version et revision du hard */                                                                                                    |
| #define REVISION_HARD 0x00                                                                                                    |
| #define VERSION_SOFT 0x00 /* Version et revision du programme */                                                                                                    |
|                                                                                                    |
| /* Adresses de bases des périphériques */                                                                                                    |
| #define REG_ETAT (*(union word_bits_octet*) (CTRL+0x00)) /* registre d'état (en lecture uniquement) */                                                                                                    |
| #define REG_CTRL (*(WORD*) (CTRL+0x02))                                                                                                    |
| #define A Dir Port C (*(struct word bytes*) (CTRL+0x100)) /* Acces au registre de ponnee du Port C *                                                                                                    |
| #define USB 0xB00000 /* Ad. de base Port SB \$3 */                                                                                                    |
| #define CNA 0xB10000 /* Ad. de base darces Num -> - CS4 */<br>#define SΔ0 (*(BYTE*) (CNΔ+0x00)) /* Soutio Analysius (a.0. (SΔ0) */                                                                                                    |
| #define SA1 (*(BYTE*) (CNA+0x02)) /* Sorte Analog Voie 0 (SA0)                                                                                                    |
| #define SA2 (*(BYTE*) (CNA+0x04)) /* The Analogique to is 0 (SA0)                                                                                                    |
| #define CAN (*(WORD*) 0xB20000) /* Convertise unities -> Num Cos */                                                                                                    |
| #define BUS 0xB30000 /* Ad. de basedu                                                                                                    |
| /* Pour accéder au différentes information du registre d'état */                                                                                                    |
| /* Bits accessibles en lecture uniquement */                                                                                                    |
| #define Etat_reset REG_ETAT.bits_octet.b15 /* PESERVE tours pas si RESET! */<br>#define E. Irg. CAN REG_ETAT.bits_octet.b14 // tat.tdu Bit of in de tours ion Ana -> Num */                                                                                                    |
| #define E_Irq_USB REG_ETAT.bits_octet.b13 / t du Bit d'et t de la ligne sinterruption USB */                                                                                                    |
| #define E_Irq4_Bus REG_ETAT.bits_octet.b12, /* Etablu Bit d'état ligne IRQ4 du BUS */                                                                                                    |
| #define E_irq2_Bus REG_ETAT.bits_octet/10 /* Etat du trid vitat lign RQ2 du BUS */                                                                                                    |
| #define E_lrq1_Bus REG_ETAT.bits_oct 1.b9 /* Etat du Evétat ligne IRQ1 du BUS */                                                                                                    |
| #define S_Controle REG_ETAT.bits_ofet.08 /* Etat du Etat du Et |
|                                                                                                    |
| /* Pour autoriser (valider) les interruptio                                                                                                    |
| #define VALID_IRQs (*(union word_optet_bits*) (0x90                                                                                                    |
| #define Valid_IrqCtrl VAV_D_IRQs.ottet_bits                                                                                                    |
| #define Valid_Irq1 VAL IRQs.or.et_hits.b3                                                                                                    |
| #define Valid_Irq2 VALID_Og octet_bits.b                                                                                                    |
| #define Valid_Irq4                                                                                                    |
| #define Valid_IrqUsb ID_IRQs. t bit 67                                                                                                    |
|                                                                                                    |
| // Pour une getion direct port C                                                                                                    |
| #define Port A_Port O_msb.valeur<br>#define_portC Port C                                                                                                    |
| #define Dir_Port_C A_Dir_Port_ 2 meb.valeur                                                                                                    |
| #define_irPortC Dir_PortC                                                                                                    |
| #define Portoon Dir_Port_u                                                                                                    |
| #define PortC_Dir Dir_Port_0                                                                                                    |
| #define PC1 A Port C.0 msb.bit.b1                                                                                                    |
| #define PC2 Port_C.O_msb.bit.b2                                                                                                    |
| #define PC3 A_Port_C.O_msb.bit.b3<br>#define PC4 A_Port_C.O_msb.bit.b4                                                                                                    |
| #define PC5 A_Port_C.O_msb.bit.b5                                                                                                    |
| #define PC6 A_Port_C.O_msb.bit.b6<br>#define PC7 A_Port_C.O_msb_bit.b7                                                                                                    |
|                                                                                                    |
| // Pour la gestion du convertisseur A->N<br>#define Fin_Conv_AN E_Irq_CAN                                                                                                    |
| #endif                                                                                                    |

![](_page_45_Figure_0.jpeg)